# 5.9.1 Default Gateway

Select WAN Interfaces as default gateways and then click **Save/Apply**.

| COMURAND O<br>Wireless V | DSL2 Router                                                          |
|--------------------------|----------------------------------------------------------------------|
| M                        | Routing Default Gateway                                              |
|                          | Select a preferred wan interface as the system default gateway.      |
| Device Info              |                                                                      |
| Advanced Setup           | Selected WAN Interface NO CONFIGURED INTERFACE 🗸                     |
| Layer2 Interface         |                                                                      |
| WAN Service              |                                                                      |
| LAN                      | Select a preferred wan interface as the system default IPv6 gateway. |
| IPv6 LAN Config          |                                                                      |
| Security                 | Selected WAN Interface 🔽 😽                                           |
| Parental Control         |                                                                      |
| Quality of Service       |                                                                      |
| Routing                  | Save/Apply                                                           |
| Default Gateway          |                                                                      |
| Static Route             |                                                                      |
| Policy Routing           |                                                                      |
| RIP                      |                                                                      |
| IPv6 Static Route        |                                                                      |

**NOTE:** After enabling the Automatic Assigned Default Gateway, the device must be rebooted to activate the assigned default gateway.

# 5.9.2 Static Route

This option allows for the configuration of static routes by destination IP. Click **Add** to create a static route or click **Remove** to delete a static route.

| COMPREND O         |                               |                   |               |         |           |        |
|--------------------|-------------------------------|-------------------|---------------|---------|-----------|--------|
| Wireless           | VDSL2 Router                  |                   |               |         |           |        |
| A                  | Routing Static Route (A maxim | um 32 entries can | be configured | 1)      |           |        |
| Device Info        |                               | Destination       | Subnet Mask   | Gateway | Interface | Remove |
| Advanced Setup     |                               |                   |               |         |           |        |
| Layer2 Interface   |                               |                   | Add           | Remove  |           |        |
| WAN Service        |                               |                   |               |         |           |        |
| LAN                |                               |                   |               |         |           |        |
| IPv6 LAN Config    |                               |                   |               |         |           |        |
| Security           |                               |                   |               |         |           |        |
| Parental Control   |                               |                   |               |         |           |        |
| Quality of Service |                               |                   |               |         |           |        |
| Routing            |                               |                   |               |         |           |        |
| Default Gateway    |                               |                   |               |         |           |        |
| Static Route       |                               |                   |               |         |           |        |
| Policy Routing     |                               |                   |               |         |           |        |
| RIP                |                               |                   |               |         |           |        |
| IPv6 Static Route  |                               |                   |               |         |           |        |

After clicking **Add** the following screen will display.

| GOMBREND O                                 | /DSL2 Router                                                                                                    |
|--------------------------------------------|----------------------------------------------------------------------------------------------------|
| - A                                        | Routing Static Route Add                                                                                                    |
| Device Info<br>Advanced Setup              | Enter the destination network address, subnet mask, gateway AND/OR available WAN interface then click "Apply/Save" to add the entry to the routing table. |
| Layer2 Interface<br>WAN Service<br>LAN     | Destination Network Address:                                                                                                    |
| IPv6 LAN Config<br>Security                | Use Interface LAN/br0                                                                                                    |
| Quality of Service                         | Use Gateway IP Address                                                                                                    |
| Routing<br>Default Gateway<br>Static Route | Apply/Save                                                                                                    |
| Policy Routing<br>RIP<br>IPv6 Static Route |                                                                                                    |

Enter Destination Network Address, Subnet Mask, Gateway IP Address, and/or WAN Interface before clicking **Apply/Save** to add an entry to the routing table.

# 5.9.3 Policy Routing

This option allows for the configuration of static routes by policy. Click **Add** to create a routing policy or **Remove** to delete one.

| GOMFREND O                      | DSL2 Router                                                   |     |
|---------------------------------|---------------------------------------------------------------|-----|
| - M                             | Policy Routing Setting A maximum 8 entries can be configured. |     |
| Device Info<br>Advanced Setun   | Policy Name Source IP LAN Port WAN Default GW Remo            | ove |
| Layer2 Interface<br>WAN Service | Add Remove                                                    |     |
| LAN<br>IPv6 LAN Config          |                                                               |     |
| Security<br>Parental Control    |                                                               |     |
| Quality of Service<br>Routing   |                                                               |     |
| Default Gateway                 |                                                               |     |
| Policy Routing                  |                                                               |     |
| RIP<br>IPv6 Static Route        |                                                               |     |

On the following screen, complete the form and click **Save/Apply** to create a policy.

| Wireless V         | DSL2 Router                                                                                                    |
|--------------------|----------------------------------------------------------------------------------------------------|
| - A                | Policy Routing Settup<br>Enter the policy name, policies, and WAN interface then click "Save/Apply" to add the entry to the policy routing table.<br>Note: If selected "MER" as WAN interface, default gateway must be configured. |
| Device Into        |                                                                                                    |
| Advanced Setup     | Policy Name:                                                                                                    |
| Layer2 Interface   |                                                                                                    |
| WAN Service        | Physical LAN Port:                                                                                                    |
| LAN                |                                                                                                    |
| IPv6 LAN Config    |                                                                                                    |
| Security           |                                                                                                    |
| Parental Control   | Source IP:                                                                                                    |
| Quality of Service |                                                                                                    |
| Routing            | Use Interface                                                                                                    |
| Default Gateway    | Default Gateway:                                                                                                    |
| Static Route       |                                                                                                    |
| Policy Routing     |                                                                                                    |
| RIP                | Save/Apply                                                                                                    |
| IPv6 Static Route  |                                                                                                    |

# 5.9.4 RIP

To activate RIP, configure the RIP version/operation mode and select the **Enabled** checkbox  $\square$  for at least one WAN interface before clicking **Save/Apply**.

| COMTREND           | VICE A Poster                                                                                                    |
|--------------------|----------------------------------------------------------------------------------------------------|
| wireless           | VDSL2 Router                                                                                                    |
| - A                | Routing RIP Configuration                                                                                                    |
| Device Info        | NOTE: RIP CANNOT BE CONFIGURED on the WAN interface which is PPP mode. And the WAN interface which has NAT enabled only can be configured the operation mode as passive. |
| Advanced Setun     | be configured die operadion mode as passive.                                                                                                    |
| Layer2 Interface   | To activate RIP for the WAN Interface, select the desired RIP version and operation and place a check in the 'Enabled' checkbox. To stop RIP on the                      |
| WAN Service        | WAN Interface, uncheck the "Enabled" checkbox. Click the 'Apply/Save' button to star/stop RIP and save the configuration.                                                |
| LAN                |                                                                                                    |
| IPv6 LAN Config    |                                                                                                    |
| Security           | Interface/Version/DperationEnabled                                                                                                    |
| Parental Control   |                                                                                                    |
| Quality of Service |                                                                                                    |
| Routing            | WAN Interface not exist for RIP.                                                                                                    |
| Default Gateway    |                                                                                                    |
| Static Route       |                                                                                                    |
| Policy Routing     |                                                                                                    |
| RIP                |                                                                                                    |
| IPv6 Static Route  |                                                                                                    |

# 5.9.5 IPv6 Static Route

This option allows for the configuration of static routes by destination IP. Click **Add** to create a static route or click **Remove** to delete a static route.

| GOMMEND O<br>Wireless                             | VDSL2 Ro   | outer                 |                   |                 |         |           |        |
|---------------------------------------------------|------------|-----------------------|-------------------|-----------------|---------|-----------|--------|
| A                                                 | Routing II | Pv6 Static Route (A n | naximum 32 entrie | s can be config | gured)  |           |        |
| Device Info                                       |            |                       | Destination       | Prefix Length   | Gateway | Interface | Remove |
| Advanced Setup<br>Layer2 Interface<br>WAN Service |            |                       |                   | Add             | Remove  |           |        |
| LAN<br>IPv6 LAN Config                            |            |                       |                   |                 |         |           |        |
| Parental Control<br>Quality of Service            |            |                       |                   |                 |         |           |        |
| Routing<br>Default Gateway                        |            |                       |                   |                 |         |           |        |
| Static Route<br>Policy Routing                    |            |                       |                   |                 |         |           |        |
| RIP<br>IPv6 Static Route                          |            |                       |                   |                 |         |           |        |

After clicking **Add** the following screen will display.

| Wireless V         | DSL2 Router                                                                                                    |
|--------------------|----------------------------------------------------------------------------------------------------|
| - IN               | Routing IPv6 Static Route Add                                                                                                    |
|                    | Enter the destination IPv6 address, prefix length, gateway AND/OR available WAN interface then click "Save/Apply" to add the entry to the routing table. |
| Device Info        |                                                                                                    |
| Advanced Setup     |                                                                                                    |
| Layer2 Interface   | Destination IPv6 Address:                                                                                                    |
| WAN Service        | Subnet Prefix Length:                                                                                                    |
| LAN                | Gateway IPv6 Address:                                                                                                    |
| IPv6 LAN Config    | Interface:                                                                                                    |
| Security           |                                                                                                    |
| Parental Control   | Save/Annly                                                                                                    |
| Quality of Service |                                                                                                    |
| Routing            |                                                                                                    |
| Default Gateway    |                                                                                                    |
| Static Route       |                                                                                                    |
| Policy Routing     |                                                                                                    |
| RIP                |                                                                                                    |
| IPv6 Static Route  |                                                                                                    |

Enter Destination IPv6 Address, Subnet Prefix Length, Gateway IPv6 Address, and/or Interface before clicking **Save/Apply** to add a routing entry.

# 5.10 DNS

## 5.10.1 DNS Server

To obtain DNS information from a WAN interface, select the first radio button and then choose a WAN interface from the drop-down box. For Static DNS, select the second radio button and enter the IP Address of the primary (and secondary) DNS server(s). Click **Apply/Save** to save the new configuration.

| GOMMEND O<br>Wireless | VDSL2 Router                                                                                                    |
|-----------------------|----------------------------------------------------------------------------------------------------|
| A                     | DNS Server Configuration                                                                                                    |
| Device Info           | Select the configured way interface for Diss server information ok enter the static Diss server IP addresses for single PVC with IPDA, static IPDE<br>incritional |
| Advanced Setup        |                                                                                                    |
| Layer2 Interface      | Obtain DNS info from a WAN interface:                                                                                                    |
| WAN Service           |                                                                                                    |
| LAN                   |                                                                                                    |
| IPv6 LAN Config       | Use the following Static DNS IP address:                                                                                                    |
| Security              | Primary DNS server:                                                                                                    |
| Parental Control      | Secondary DNS server                                                                                                    |
| Quality of Service    |                                                                                                    |
| Routing               |                                                                                                    |
| DNS                   |                                                                                                    |
| DNS Server            |                                                                                                    |
| Dynamic DNS           |                                                                                                    |
| DNS Entries           |                                                                                                    |
| DSL                   |                                                                                                    |

**NOTE:** You must reboot the router to make the new configuration effective.

# 5.10.2 Dynamic DNS

The Dynamic DNS service allows you to map a dynamic IP address to a static

hostname in any of many domains, allowing the CT-5374 to be more easily accessed from various locations on the Internet.

| 00                 |                                                                                                    |
|--------------------|----------------------------------------------------------------------------------------------------|
|                    |                                                                                                    |
| COMIRENDO          |                                                                                                    |
| wireless           | USL2 Router                                                                                                    |
|                    | - 11                                                                                                    |
| N                  | Dynamic DNS                                                                                                    |
|                    | The Dynamic DNS service allows you to alias a dynamic IP address to a static hostname in any of the many domains, allowing your router to be more |
| Device Info        | easily accessed from various locations on the Internet.                                                                                           |
| Advanced Setup     |                                                                                                    |
| Layer2 Interface   | Choose Add or Remove to configure Dynamic DNS.                                                                                                    |
| WAN Service        |                                                                                                    |
| LAN                | Hostname Username service Interface Remove                                                                                                    |
| IPv6 LAN Config    |                                                                                                    |
| Security           | Add Remove                                                                                                    |
| Parental Control   |                                                                                                    |
| Quality of Service |                                                                                                    |
| Routing            |                                                                                                    |
| DNS                |                                                                                                    |
| DNS Server         |                                                                                                    |
| Dynamic DNS        |                                                                                                    |
| DNS Entries        |                                                                                                    |
| DSL                |                                                                                                    |

To add a dynamic DNS service, click **Add**. The following screen will display.

| COMTREND O         |                         |                                                   |
|--------------------|-------------------------|---------------------------------------------------|
| Wireless           | /DSL2 Router            |                                                   |
| - All              | Add Dynamic DNS         |                                                   |
| Device Info        | This page allows you to | add a Dynamic DNS address from DynDNS.org or TZO. |
| Advanced Setup     |                         |                                                   |
| Layer2 Interface   | D-DNS provider          | DynDNS.org 🚩                                      |
| WAN Service        |                         |                                                   |
| LAN                | Hostname                |                                                   |
| IPv6 LAN Config    | Interface               | *                                                 |
| Security           | D. DNO 0-14             |                                                   |
| Parental Control   | Dynuws settings         |                                                   |
| Quality of Service | Username                |                                                   |
| Routing            | Password                |                                                   |
| DNS                |                         |                                                   |
| DNS Server         |                         |                                                   |
| Dynamic DNS        |                         |                                                   |
| DNS Entries        |                         | Apply/Save                                        |
| DSL                |                         | Obbillogic                                        |

Consult the table below for field descriptions.

| Field          | Description                                  |
|----------------|----------------------------------------------|
| D-DNS provider | Select a dynamic DNS provider from the list  |
| Hostname       | Enter the name of the dynamic DNS server     |
| Interface      | Select the interface from the list           |
| Username       | Enter the username of the dynamic DNS server |
| Password       | Enter the password of the dynamic DNS server |

# 5.11 DSL

The DSL Settings screen allows for the selection of DSL modulation modes. For optimum performance, the modes selected should match those of your ISP.

| COMTREND O                             |                                   |                              |
|----------------------------------------|-----------------------------------|------------------------------|
| Wireless                               | VDSL2 Router                      |                              |
|                                        | DSL Settings                      |                              |
| A                                      | Select the modulation below.      | Select the profile below.    |
| Device Info                            | G.Dmt Enabled                     | 🗹 8a Enabled                 |
| Advanced Setup                         | 🗹 G.lite Enabled                  | 🗹 8b Enabled                 |
| Layer2 Interface                       | ✓ T1.413 Enabled                  | 🕑 8c Enabled                 |
| WAN Service<br>LAN                     | ADSL2 Enabled                     | ✓ 8d Enabled                 |
| IPv6 LAN Config                        | 🗹 AnnexL Enabled                  | ✓ 12a Enabled                |
| Security                               | ADSL2+ Enabled                    | ✓ 12b Enabled                |
| Parental Control<br>Quality of Service | 🔲 AnnexM Enabled                  | 🗹 17a Enabled                |
| Routing                                | VDSL2 Enabled                     | ☑ 30a Enabled                |
| DNS                                    |                                   |                              |
| DSL                                    |                                   | USU                          |
| Upnp                                   |                                   | 🗹 Enabled                    |
| Print Server                           | Select the phone line pair below. |                              |
| Interface Grouping                     | Inner pair                        |                              |
| Certificate                            |                                   |                              |
| Power Management                       | Outer pair                        |                              |
| Wireless                               | Capability                        |                              |
| Diagnostics                            | 🗹 Bitswap Enable                  |                              |
| Management                             | SRA Enable                        |                              |
|                                        |                                   |                              |
|                                        |                                   | Apply/Dave Advanced Settings |

| DSL Mode          | Data Transmission Rate - Mbps (Megabits per second)             |  |  |
|-------------------|-----------------------------------------------------------------|--|--|
| G.Dmt             | Downstream: 12 Mbps Upstream: 1.3 Mbps                          |  |  |
| G.lite            | Downstream: 4 Mbps Upstream: 0.5 Mbps                           |  |  |
| T1.413            | Downstream: 8 Mbps Upstream: 1.0 Mbps                           |  |  |
| ADSL2             | Downstream: 12 Mbps Upstream: 1.0 Mbps                          |  |  |
| AnnexL            | Supports longer loops but with reduced transmission rates       |  |  |
| ADSL2+            | Downstream: 24 Mbps Upstream: 1.0 Mbps                          |  |  |
| AnnexM            | Downstream: 24 Mbps Upstream: 3.5 Mbps                          |  |  |
| VDSL2             | Downstream: 100 Mbps Upstream: 60 Mbps                          |  |  |
| Options           | Description                                                     |  |  |
| Inner/Outer Pair  | Select the inner or outer pins of the twisted pair (RJ11 cable) |  |  |
| Bitswap Enable    | Enables adaptive handshaking functionality                      |  |  |
| SRA Enable        | Enables Seamless Rate Adaptation (SRA)                          |  |  |
| Profile Selection | 8a-d, 12a-b, 17a, 30a, US0                                      |  |  |

## Advanced DSL Settings

Click **Advanced Settings** to reveal additional options. On the following screen you can select a test mode or modify tones by clicking **Tone Selection**. Click **Apply** to implement these settings and return to the previous screen.

| Wireless           | VDSL2 Router                |                      |
|--------------------|-----------------------------|----------------------|
| A                  | DSL Advanced Settings       |                      |
|                    | Select the test mode below. |                      |
| Device Info        |                             |                      |
| Advanced Setup     | 💿 Normal                    |                      |
| Layer2 Interface   | Reverb                      |                      |
| WAN Service        |                             |                      |
| LAN                | ○ Medley                    |                      |
| IPv6 LAN Config    | ONo retrain                 |                      |
| Security           | 013                         |                      |
| Parental Control   | 0.00                        |                      |
| Quality of Service |                             |                      |
| Routing            |                             | Apply Tone Selection |
| DNS                |                             |                      |
| DSL                |                             |                      |
| Upnp               |                             |                      |

On this screen you select the tones you want activated, then click **Apply** and **Close**.

| http://192.168.1.1/adslcfgtone.html | - Microsoft Internet Explorer                   |                 |
|-------------------------------------|-------------------------------------------------|-----------------|
|                                     | ADSL Tone Settings                              |                 |
|                                     |                                                 |                 |
|                                     | Upstream Tones                                  |                 |
|                                     |                                                 | .3 🗹 14 🔽 15    |
| ▼16 ▼17 ▼18 ▼19 ▼20 ▼21             | ✓22 ✓23 ✓24 ✓25 ✓26 ✓27 ✓28 ✓2                  | 9 🗹 30 🗹 31     |
|                                     | Downstream Tones                                |                 |
| ☑ 32 ☑ 33 ☑ 34 ☑ 35 ☑ 36 ☑ 37       | ♥38 ♥39 ♥40 ♥41 ♥42 ♥43 ♥44 ♥4                  | 5 🗹 46 🗹 47     |
| ♥48 ♥49 ♥50 ♥51 ♥52 ♥53             | ✓54 ♥55 ♥56 ♥57 ♥58 ♥59 ♥60 ♥6                  | 1 🗹 62 🗹 63     |
| ▼64 ▼65 ▼66 ▼67 ▼68 ▼69             | ☑ 70 ☑ 71 ☑ 72 ☑ 73 ☑ 74 ☑ 75 ☑ 76 ☑ 7          | 7 🗹 78 🗹 79     |
| ✓80 ✓81 ✓82 ✓83 ✓84 ✓85             | ▼86 ▼87 ▼88 ▼89 ▼90 ▼91 ▼92 ▼9                  | 3 🗹 94 🗹 95     |
| 96 97 98 999 100 10                 | 1 🗹 102 🗹 103 🔽 104 🗹 105 🔽 106 🗹 107 🗹 108 🗹 1 | .09 🗹 110 🗹 111 |
| ☑ 112 ☑ 113 ☑ 114 ☑ 115 ☑ 116 ☑ 11  | 7 🗹 118 🔽 119 🔽 120 🔽 121 🔽 122 🔽 123 🔽 124 🔽 1 | 25 🗹 126 🗹 127  |
| ☑ 128 ☑ 129 ☑ 130 ☑ 131 ☑ 132 ☑ 13  | 3 🗹 134 🗹 135 🗹 136 🗹 137 🔽 138 🗹 139 🗹 140 🗹 1 | .41 🗹 142 🗹 143 |
| ☑ 144 ☑ 145 ☑ 146 ☑ 147 ☑ 148 ☑ 14  | 9 🗹 150 🗹 151 🗹 152 🗹 153 🔽 154 🗹 155 🗹 156 🗹 1 | .57 🗹 158 🗹 159 |
| ☑ 160 ☑ 161 ☑ 162 ☑ 163 ☑ 164 ☑ 16  | 5 🗹 166 🗹 167 🗹 168 🗹 169 🔽 170 🔽 171 🔽 172 🔽 1 | .73 🗹 174 🗹 175 |
| ☑ 176 ☑ 177 ☑ 178 ☑ 179 ☑ 180 ☑ 18  | 1 🗹 182 🔽 183 🔽 184 🔽 185 🔽 186 🔽 187 🔽 188 💌 1 | .89 🗹 190 🗹 191 |
| ☑ 192 ☑ 193 ☑ 194 ☑ 195 ☑ 196 ☑ 19  | 7 🗹 198 🗹 199 🔽 200 🔽 201 🔽 202 🔽 203 🔽 204 💌 2 | :05 🗹 206 🗹 207 |
| ✓ 208 ✓ 209 ✓ 210 ✓ 211 ✓ 212 ✓ 21  | 3 🗹 214 🔽 215 🔽 216 🔽 217 🔽 218 🗹 219 🔽 220 📿 2 | 21 🗹 222 🔽 223  |
| ✓ 224 ✓ 225 ✓ 226 ✓ 227 ✓ 228 ✓ 22  | ₽ 🔽 230 🔽 231 🔽 232 🔽 233 🔽 234 🔽 235 🔽 236 📿 2 | 37 🔽 238 🔽 239  |
| ♥ 240 ♥ 241 ♥ 242 ♥ 243 ♥ 244 ♥ 24  | 5 🔽 246 🔽 247 🔽 248 🔽 249 🔽 250 🔽 251 🔽 252 🔽 2 | 53 🔽 254 🔽 255  |
|                                     |                                                 |                 |
| Chec                                | k All Clear All Apply Close                     |                 |
| 🛃 Done                              | 🥥 Inte                                          | rnet 🛒          |

# 5.12 UPnP

Select the checkbox ☑ provided and click **Apply/Save** to enable UPnP protocol.

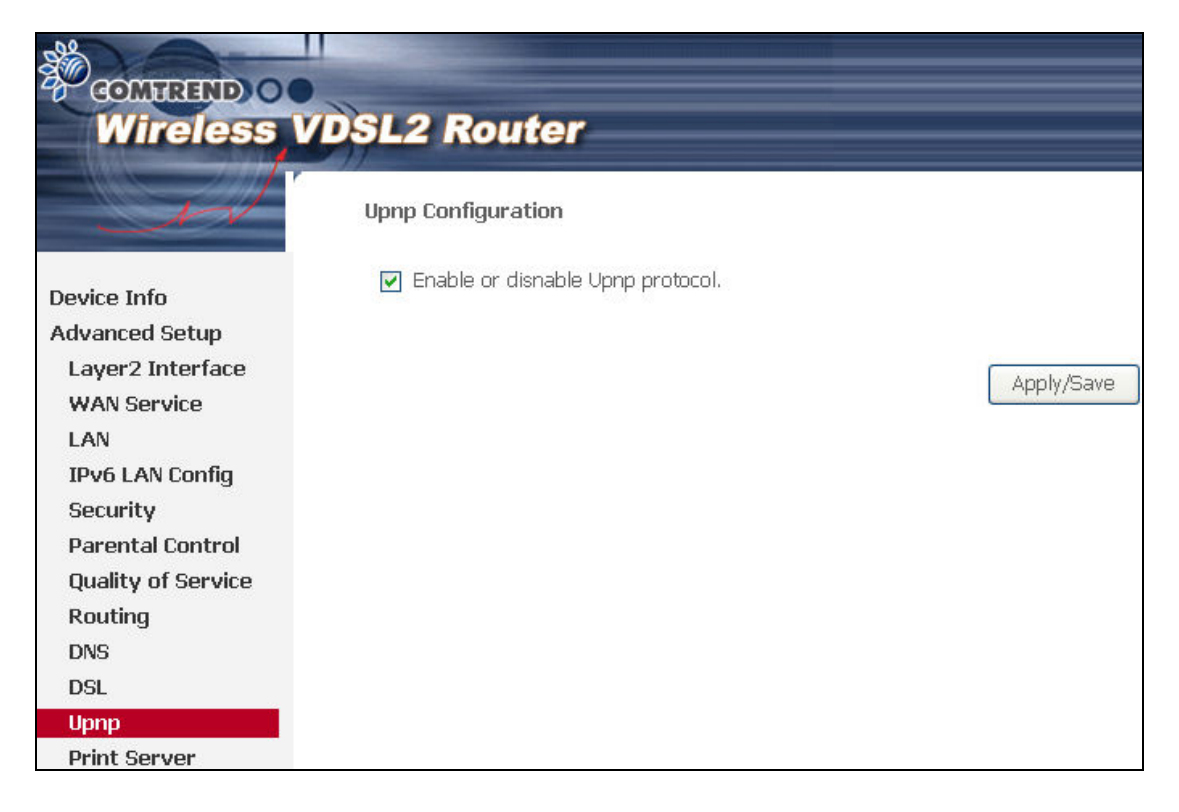

# 5.13 Print Server

The CT-5374can provide printer support through an optional USB2.0 host port. If your device has this port, refer to **Appendix F - Printer Server** for detailed setup instructions.

|                    | DSL2 Router                                               |            |
|--------------------|-----------------------------------------------------------|------------|
| - A                | Print Server settings                                     |            |
| Douico Info        | This page allows you to enable / disable printer support. |            |
| Advanced Setup     | Enable on-board print server.                             |            |
| Layer2 Interface   |                                                           |            |
| WAN Service        | Printer name                                              |            |
| LAN                | Make and model                                            |            |
| IPv6 LAN Config    |                                                           |            |
| Security           |                                                           |            |
| Parental Control   |                                                           | Apply/Save |
| Quality of Service |                                                           |            |
| Routing            |                                                           |            |
| DNS                |                                                           |            |
| DSL                |                                                           |            |
| Upnp               |                                                           |            |
| Print Server       |                                                           |            |
| Interface Grouping |                                                           |            |

# 5.14 Interface Grouping

Interface Grouping supports multiple ports to PVC and bridging groups. Each group performs as an independent network. To use this feature, you must create mapping groups with appropriate LAN and WAN interfaces using the **Add** button. The **Remove** button removes mapping groups, returning the ungrouped interfaces

The **Remove** button removes mapping groups, returning the ungrouped interfaces to the Default group. Only the default group has an IP interface.

|                                                   | DSL2 Roi                                                               | uter                                                 |                                                                                     |                                                                                    |                                                                                  |                                                                                                    |
|---------------------------------------------------|------------------------------------------------------------------------|------------------------------------------------------|-------------------------------------------------------------------------------------|------------------------------------------------------------------------------------|----------------------------------------------------------------------------------|----------------------------------------------------------------------------------------------------|
| Device Info<br>Advanced Setup<br>Layer2 Interface | Interface Grou<br>Interface Group<br>feature, you mu<br>grouping and a | uping A<br>ing suppor<br>ust create r<br>dd the ungr | a maximum 16 en<br>ts multiple ports to<br>napping groups wi<br>rouped interfaces t | tries can be con<br>PVC and bridging<br>th appropriate LAN<br>to the Default group | figured<br>groups. Each group v<br>and WAN interfaces<br>o. Only the default gro | rill perform as an independent network. To suppo<br>using the Add button. The Remove button will ren<br>uup has IP interface. |
| LAN                                               | Group Name                                                             | Remove                                               | WAN Interface                                                                       | LAN Interfaces                                                                     | DHCP Vendor IDs                                                                  | (                                                                                                    |
| IPv6 LAN Config                                   |                                                                        |                                                      | 1                                                                                   | ETHWAN                                                                             | 12                                                                               |                                                                                                    |
| Parental Control                                  |                                                                        |                                                      |                                                                                     | ENET1                                                                              |                                                                                  |                                                                                                    |
| Quality of Service                                |                                                                        |                                                      |                                                                                     | ENET2                                                                              |                                                                                  |                                                                                                    |
| Routing                                           |                                                                        |                                                      |                                                                                     | ENET3                                                                              |                                                                                  |                                                                                                    |
| DNS                                               | Default                                                                |                                                      |                                                                                     | ENET4                                                                              |                                                                                  |                                                                                                    |
| DSL                                               | Bondan                                                                 |                                                      |                                                                                     | wlan0                                                                              |                                                                                  |                                                                                                    |
| Print Server                                      |                                                                        |                                                      |                                                                                     | wiano                                                                              |                                                                                  |                                                                                                    |
| Interface Grouping                                |                                                                        |                                                      |                                                                                     | wio_guesti                                                                         |                                                                                  |                                                                                                    |
|                                                   |                                                                        |                                                      |                                                                                     | wiu_Guest2                                                                         |                                                                                  |                                                                                                    |
| Certificate                                       |                                                                        |                                                      |                                                                                     |                                                                                    |                                                                                  |                                                                                                    |

To add an Interface Group, click the **Add** button. The following screen will appear. It lists the available and grouped interfaces. Follow the instructions shown onscreen.

| COMHREND O                                                                                                    |                                                                                                    |
|----------------------------------------------------------------------------------------------------|----------------------------------------------------------------------------------------------------|
| Wireless                                                                                                    | VDSL2 Router                                                                                                    |
| Device Info<br>Advanced Setup<br>Layer2 Interface<br>WAN Service<br>LAN<br>IPv6 LAN Config<br>Security<br>Parental Control<br>Quality of Service<br>Routing<br>DNS<br>DSL<br>Upnp<br>Print Server<br>Interface Grouping<br>Certificate<br>Power Management<br>Wireless<br>Diagnostics<br>Management | SPSE2 Route: Nextex are writering encoded. 1.9 In the Group name and the group name must be unque and select either 2. (dynamic) or 3. (statt) below: 1.9 In the Group name and the group name must be unque and select either 2. (dynamic) or 3. (statt) below: 1.9 In the Group name and the group name must be unque and select either 2. (dynamic) or 3. (statt) below: 1.9 In the Group name and the group name must be unque and select either 2. (dynamic) or 3. (statt) below: 1.9 In the Group name and the group name must be unque and select either 2. (dynamic) or 3. (statt) below: 3.9 Select therfaces from the waldable interface list and and the there way goup and the DHCP verdor DI othor, By configuring a DHCP verdor and appropriate UP addression: 3.9 Select therfaces from the waldable interface list and and the there of the device at a prove buttons to create the required appropriate IP addression: 3.0 Interface used In the grouping Netfor leaf device, please REBDOT the client device at tached to the modem to allow it to obtain an appropriate IP addression: More face used In the grouping Netfor/leaf Part IP addression: More face used In the grouping Netfor/leaf Part IP addression: Nore face used In the grouping Netfor/leaf Part IP addression: Nore face used In the grouping Netfor/leaf Part IP addression: Nore face used In the grouping Netfor/leaf Part IP addression: Nore face used In the grouping Netfor/leaf Part IP addression: Nore face used In the grouping Netfor/leaf Part IP addression: Nore face used In the grouping Netfor/leaf Part IP addression: Nore face used In the grouping Netfor/leaf Part IP addression: Nore face used In the grouping Netfor/leaf Part IP addression: Nore face used In the group IP addression: Nore face used In the group IP addression: Nore face used IP addression: Nore face used IP addression: Nore face used IP addression: |
|                                                                                                    |                                                                                                    |
|                                                                                                    | Apply/Save                                                                                                    |

#### Automatically Add Clients With Following DHCP Vendor IDs:

Add support to automatically map LAN interfaces to PVC's using DHCP vendor ID (option 60). The local DHCP server will decline and send the requests to a remote DHCP server by mapping the appropriate LAN interface. This will be turned on when Interface Grouping is enabled.

For example, imagine there are 4 PVCs (0/33, 0/36, 0/37, 0/38). VPI/VCI=0/33 is for PPPoE while the other PVCs are for IP set-top box (video). The LAN interfaces are ENET1, ENET2, ENET3, and ENET4.

The Interface Grouping configuration will be:

- 1. Default: ENET1, ENET2, ENET3, and ENET4.
- 2. Video: nas\_0\_36, nas\_0\_37, and nas\_0\_38. The DHCP vendor ID is "Video".

If the onboard DHCP server is running on "Default" and the remote DHCP server is running on PVC 0/36 (i.e. for set-top box use only). LAN side clients can get IP addresses from the CPE's DHCP server and access the Internet via PPPoE (0/33).

If a set-top box is connected to ENET1 and sends a DHCP request with vendor ID "Video", the local DHCP server will forward this request to the remote DHCP server. The Interface Grouping configuration will automatically change to the following:

- 1. Default: ENET2, ENET3, and ENET4.
- 2. Video: nas\_0\_36, nas\_0\_37, nas\_0\_38, and ENET1.

# 5.15 Certificate

A certificate is a public key, attached with its owner's information (company name, server name, personal real name, contact e-mail, postal address, etc) and digital signatures. There will be one or more digital signatures attached to the certificate, indicating that these entities have verified that this certificate is valid.

# 5.15.1 Local

| GOMMEND CONTRACTOR                                | DSL2 Router                                                                                                    |
|---------------------------------------------------|----------------------------------------------------------------------------------------------------|
| 1                                                 | Local Certificates                                                                                                    |
| Device Info<br>Advanced Setup                     | Add, View or Remove certificates from this page. Local certificates are used by peers to verify your identity.<br>Maximum 4 certificates can be stored. |
| Layer2 Interface<br>WAN Service                   | Name In Use Subject Type Action                                                                                                    |
| LAN<br>IPv6 LAN Config<br>Security                | Create Certificate Request Import Certificate                                                                                                    |
| Parental Control<br>Quality of Service<br>Routing |                                                                                                    |
| DNS<br>DSL                                        |                                                                                                    |
| Upnp<br>Dns Proxy<br>Print Server                 |                                                                                                    |
| Interface Grouping<br>Certificate                 |                                                                                                    |
| Local<br>Trusted CA<br>Power Management           |                                                                                                    |

## **CREATE CERTIFICATE REQUEST**

Click **Create Certificate Request** to generate a certificate-signing request.

The certificate-signing request can be submitted to the vendor/ISP/ITSP to apply for a certificate. Some information must be included in the certificate-signing request. Your vendor/ISP/ITSP will ask you to provide the information they require and to provide the information in the format they regulate. Enter the required information and click **Apply** to generate a private key and a certificate-signing request.

| GOMFREND O<br>Wireless V                                                                                                    | DSL2 Router                                                                                             |                                                           |                                                                |
|----------------------------------------------------------------------------------------------------|----------------------------------------------------------------------------------------------------|-----------------------------------------------------------|----------------------------------------------------------------|
| M                                                                                                    | Create new certificate rec<br>To generate a certificate sig                                             | <b>juest</b><br>ning request you need to include Common I | Name, Organization Name, State/Province Name, and the 2-letter |
| Device Info<br>Advanced Setup<br>Layer2 Interface<br>WAN Service<br>LAN<br>IPv6 LAN Config<br>Security<br>Parental Control<br>Quality of Service<br>Routing<br>DNS<br>DSL<br>Upnp<br>Dns Proxy<br>Print Server<br>Interface Grouping<br>Certificate<br>Local<br>Trusted CA | Certificate Name:<br>Common Name:<br>Organization Name:<br>State/Province Name:<br>Country/Region Name: | US (United States)                                        | V                                                              |

The following table is provided for your reference.

| Field            | Description                                               |
|------------------|-----------------------------------------------------------|
| Certificate Name | A user-defined name for the certificate.                  |
| Common Name      | Usually, the fully qualified domain name for the machine. |

| Field               | Description                                                                            |
|---------------------|----------------------------------------------------------------------------------------|
| Organization Name   | The exact legal name of your organization.<br>Do not abbreviate.                       |
| State/Province Name | The state or province where your organization is located.<br>It cannot be abbreviated. |
| Country/Region Name | The two-letter ISO abbreviation for your country.                                      |

## IMPORT CERTIFICATE

Click **Import Certificate** to paste the certificate content and the private key provided by your vendor/ISP/ITSP into the corresponding boxes shown below.

|                                                                                                    | VDSL2 Router                                                 |                                                                                              |
|----------------------------------------------------------------------------------------------------|--------------------------------------------------------------|----------------------------------------------------------------------------------------------|
| N                                                                                                    | Import certificate<br>Enter certificate name, paste certific | cale content and private key.                                                                |
| Device Info<br>Advanced Setup<br>Layer2 Interface<br>WAN Service<br>LAN<br>IPv6 LAN Config<br>Security<br>Parental Control<br>Quality of Service<br>Routing<br>DNS<br>DSL | Cetificate Name:<br>Cetificate:                              | EEGIN CERTIFICATE<br><insert certificate="" here=""><br/>END CERTIFICATE</insert>            |
| Unnp<br>Dns Proxy<br>Print Server<br>Interface Grouping<br>Certificate<br>Loan<br>Trusted CA<br>Power Management<br>Wireless<br>Diagnostics<br>Management                 |                                                              | BEGIN RSA PRIVATE REY<br><insert here="" key="" private=""><br/>END RSA PRIVATE REY</insert> |
|                                                                                                    | Private Key:                                                 |                                                                                              |
|                                                                                                    |                                                              | Apply                                                                                        |

Enter a certificate name and click **Apply** to import the local certificate.

## 5.15.2 Trusted CA

CA is an abbreviation for Certificate Authority, which is a part of the X.509 system. It is itself a certificate, attached with the owner information of this certificate authority; but its purpose is not encryption/decryption. Its purpose is to sign and issue certificates, in order to prove that these certificates are valid.

|                                                                                                    | DSL2 Router                                                                                                    |
|----------------------------------------------------------------------------------------------------|----------------------------------------------------------------------------------------------------|
| Device Info<br>Advanced Setup<br>Layer2 Interface<br>WAN Service<br>LAN<br>IPv6 LAN Config<br>Security<br>Parental Control<br>Quality of Service<br>Routing<br>DNS<br>DSL<br>Upnp<br>Dns Proxy<br>Print Server<br>Interface Grouping<br>Certificate<br>Local<br>Trusted CA<br>Power Management | Trusted CA (Certificate Authority) Certificates         Add, View or Remove certificates from this page. CA certificates are used by you to verify peers' certificates.         Maximum 4 certificates can be stored.         Name Subject Type Action         Import Certificate |

Click **Import Certificate** to paste the certificate content of your trusted CA. The CA certificate content will be provided by your vendor/ISP/ITSP and is used to authenticate the Auto-Configuration Server (ACS) that the CPE will connect to.

| Wireless V                                                                                                    | DSL2 Rou                                                                         | ter                                                                                                    |
|----------------------------------------------------------------------------------------------------|----------------------------------------------------------------------------------|----------------------------------------------------------------------------------------------------|
| Device Info<br>Advanced Setup<br>Layer2 Interface<br>WAN Service<br>LAN<br>IPv6 LAN Config<br>Security<br>Parental Control<br>Quality of Service<br>Routing<br>DNS<br>DSL<br>Upnp<br>Dns Proxy<br>Print Server<br>Interface Grouping<br>Certificate<br>Local<br><b>Tusted CA</b><br>Power Management<br>Wireless<br>Diagnostics<br>Management | Import CA certific<br>Enter certificate nam<br>Certificate Name:<br>Certificate: | ate<br>and paste certificate content.<br>BEGIN CERTIFICATE<br><insert certificate="" here=""><br/>END CERTIFICATE</insert> |

Enter a certificate name and click **Apply** to import the CA certificate.

# **5.16 Power Management**

This screen allows for control of hardware modules to evaluate power consumption. Use the buttons to select the desired option, click **Apply** and check the response.

| A                                                                                  | BCM6368 Power Management<br>This page allows control of Hardware modules to evaluate power consumption. Use the control buttons to select the desired option, click Apply and check the response. |
|------------------------------------------------------------------------------------|----------------------------------------------------------------------------------------------------|
| Device Info<br>Advanced Setup<br>Layer2 Interface<br>WAN Service                   | BCM6368 MIPS CPU Clock<br>O 1/8 of full speed O 1/2 of full speed Full speed Full speed Full speed                                                                                                |
| LAN<br>IPv6 LAN Config<br>Security<br>Parental Control<br>Quality of Service       | BCM6368 Linux TP uses r4K Wait instruction when Idle (IMPORTANT : SAVES POWER WHEN ENABLED)<br>Enable : Disabled                                                                                  |
| Routing<br>DNS<br>DSL<br>Uppp                                                      | DRAM Auto Power Down Mode (IMPORTANT : SAVES POWER WHEN ENABLED)<br>Enable Disabled                                                                                                    |
| DIS Proxy<br>Print Server<br>Interface Grouping<br>Certificate<br>Power Management | BCM6368 MIPS Voice TP and voice devices (slic/slac)                                                                                                    |
| Wireless<br>Diagnostics<br>Management                                              | 802.11 Wireless<br>Enable Wireless : Enabled                                                                                                    |
|                                                                                    | BCM6368 Ethernet<br>C Enable PHY0 C Enable PHY1 C Enable PHY2 C Enable PHY3 C Enable Switch LEDs<br>: Enabled : Enabled : Enabled : Enabled : Enabled                                             |
|                                                                                    | BCM6368 USB Hosts Ports       Image: Brable USB Device       Enabled       Enabled                                                                                                    |
|                                                                                    | BCM6368 (A/V)DSL Link<br>Enable : Enabled                                                                                                    |
|                                                                                    | Apply                                                                                                    |

# **Chapter 6 Wireless**

The Wireless menu provides access to the wireless options discussed below.

# 6.1 Basic

The Basic option allows you to configure basic features of the wireless LAN interface. Among other things, you can enable or disable the wireless LAN interface, hide the network from active scans, set the wireless network name (also known as SSID) and restrict the channel set based on country requirements.

| COMMEND O                                                                                                    | DSL2 R                                                                                                    | Router                                                                                                    |                                                 |                                 |                             |               |                      |                         |           |                        |             |             |
|----------------------------------------------------------------------------------------------------|----------------------------------------------------------------------------------------------------|----------------------------------------------------------------------------------------------------|-------------------------------------------------|---------------------------------|-----------------------------|---------------|----------------------|-------------------------|-----------|------------------------|-------------|-------------|
| Device Info<br>Advanced Setup<br>Wireless<br>Basic<br>Security<br>MAC Filter<br>Wireless Bridge<br>Advanced<br>Station Info<br>Diagnostics<br>Management | Wireless<br>This page :=<br>network fir<br>requirement<br>Click "Apply<br>I Ena<br>Hid<br>Clie<br>Diss<br>Click<br>SSID:<br>BSSID:<br>Country:<br>Max<br>Clients: | Basic<br>Blows you to configure basic featury<br>trs.<br>//Save" to configure the basic wire<br>able Wireless<br>e Access Point<br>nts Isolation<br>able WMM Advertise<br>ble Wireless Multicast Forwarding<br>Comtrend_5812<br>00:1A:2B:1A:11:EA<br>UNITED STATES<br>16<br>Guest / Virtual Access Points: | res of th<br>letwork r<br>eless option<br>(WMF) | e wireless<br>name (als<br>ons. | s LAN interfi               | ace. You      | can ena<br>Id restri | able or di<br>ct the ch | sable the | wireless L<br>based on | AN interfac | e, hide the |
|                                                                                                    | Enabled                                                                                                    | SSID                                                                                                    | Hidden                                          | Isolate<br>Clients              | Disable<br>WMM<br>Advertise | Enable<br>WMF | Max<br>Clients       | BSSID                   |           |                        |             |             |
|                                                                                                    |                                                                                                    | wl0_Guest1                                                                                                    |                                                 |                                 |                             |               | 16                   | N/A                     |           |                        |             |             |
|                                                                                                    |                                                                                                    | wl0_Guest2                                                                                                    |                                                 |                                 |                             |               | 16                   | N/A                     |           |                        |             |             |
|                                                                                                    |                                                                                                    | wl0_Guest3                                                                                                    |                                                 |                                 |                             |               | 16                   | N/A                     |           |                        |             |             |
|                                                                                                    | Apply/S                                                                                                    | ave                                                                                                    |                                                 |                                 |                             |               |                      |                         |           |                        |             |             |

Click **Save/Apply** to apply the selected wireless options.

Consult the table below for descriptions of these options.

| Option               | Description                                                                                                    |
|----------------------|----------------------------------------------------------------------------------------------------|
| Enable<br>Wireless   | A checkbox $\square$ that enables or disables the wireless LAN interface. When selected, a set of basic wireless options will appear.                                                                                                    |
| Hide Access<br>Point | Select Hide Access Point to protect the access point from detection<br>by wireless active scans. To check AP status in Windows XP, open<br><b>Network Connections</b> from the <b>start</b> Menu and select <b>View</b><br><b>Available Network Connections</b> . If the access point is hidden, it<br>will not be listed there. To connect a client to a hidden access point,<br>the station must add the access point manually to its wireless<br>configuration. |

| Option                                            | Description                                                                                                    |
|---------------------------------------------------|----------------------------------------------------------------------------------------------------|
| Clients<br>Isolation                              | When enabled, it prevents client PCs from seeing one another in My<br>Network Places or Network Neighborhood. Also, prevents one<br>wireless client communicating with another wireless client.                                                                                                    |
| Disable WMM<br>Advertise                          | Stops the router from 'advertising' its Wireless Multimedia (WMM) functionality, which provides basic quality of service for time-sensitive applications (e.g. VoIP, Video).                                                                                                    |
| Enable<br>Wireless<br>Multicast<br>Forwarding     | Select the checkbox $\ensuremath{\boxtimes}$ to enable this function.                                                                                                    |
| SSID<br>[1-32<br>characters]                      | Sets the wireless network name. SSID stands for Service Set<br>Identifier. All stations must be configured with the correct SSID to<br>access the WLAN. If the SSID does not match, that user will not be<br>granted access.                                                                                               |
| BSSID                                             | The BSSID is a 48-bit identity used to identify a particular BSS (Basic Service Set) within an area. In Infrastructure BSS networks, the BSSID is the MAC (Media Access Control) address of the AP (Access Point); and in Independent BSS or ad hoc networks, the BSSID is generated randomly.                             |
| Country                                           | A drop-down menu that permits worldwide and specific national settings. Local regulations limit channel range:<br>US= worldwide, Japan=1-14, Jordan= 10-13, Israel= 1-13                                                                                                    |
| Max Clients                                       | The maximum number of clients that can access the router.                                                                                                    |
| Wireless -<br>Guest /<br>Virtual<br>Access Points | This router supports multiple SSIDs called Guest SSIDs or Virtual Access Points. To enable one or more Guest SSIDs select the checkboxes $\square$ in the <b>Enabled</b> column. To hide a Guest SSID select its checkbox $\square$ in the <b>Hidden</b> column.                                                           |
|                                                   | Do the same for <b>Isolate Clients</b> and <b>Disable WMM Advertise</b> .<br>For a description of these two functions, see the previous entries for<br>"Clients Isolation" and "Disable WMM Advertise". Similarly, for<br><b>Enable WMF, Max Clients</b> and <b>BSSID</b> , consult the matching<br>entries in this table. |
|                                                   | NOTE: Remote wireless hosts cannot scan Guest SSIDs.                                                                                                    |

# 6.2 Security

The following screen appears when Wireless Security is selected. The options shown here allow you to configure security features of the wireless LAN interface.

| Wireless                                                                                                    | VDSL2 Router                                                                                                    |                                                                                                    |
|----------------------------------------------------------------------------------------------------|----------------------------------------------------------------------------------------------------|----------------------------------------------------------------------------------------------------|
| Device Info<br>Advanced Setup<br>Wireless<br>Basic<br>Security<br>MAC Filter<br>Wireless Bridge<br>Advanced<br>Station Info<br>Diagnostics<br>Management | Wireless Security<br>This page allows you to config<br>You may setup configuration n<br>OR<br>through WIFI Proteted Setup(N<br>WSC Setup<br>Enable WSC<br>Manual Setup AP<br>You can set the network auth<br>specify whether a network key<br>Click "Apply/Save" when done.<br>Select SSID:<br>Network Authentication:<br>WEP Encryption: | ure security features of the wireless LAN interface.<br>nanually<br>NPS)<br>Disabled<br>entication method, selecting data encryption,<br>y is required to authenticate to this wireless network and specify the encryption strength.<br>Comtrend_5812<br>Open<br>Disabled<br>Disabled<br>Apply/Save |

Click **Save/Apply** to implement new configuration settings.

## WIRELESS SECURITY

Wireless security settings can be configured according to Wi-Fi Protected Setup (WPS) or Manual Setup. The WPS method configures security settings automatically (see 6.2.1 WPS) while the Manual Setup method requires that the user configure these settings using the Web User Interface (see the table below).

#### Select SSID

Select the wireless network name from the drop-down box. SSID stands for Service Set Identifier. All stations must be configured with the correct SSID to access the WLAN. If the SSID does not match, that client will not be granted access.

#### Network Authentication

This option specifies whether a network key is used for authentication to the wireless network. If network authentication is set to Open, then no authentication is provided. Despite this, the identity of the client is still verified.

Each authentication type has its own settings. For example, selecting 802.1X authentication will reveal the RADIUS Server IP address, Port and Key fields. WEP Encryption will also be enabled as shown below.

|         | Network Authentication:   | 802.1×                                                                         |
|---------|---------------------------|--------------------------------------------------------------------------------|
|         | RADIUS Server IP Address: | 0.0.0.0                                                                        |
|         | RADIUS Port:              | 1812                                                                           |
|         | RADIUS Key:               |                                                                                |
|         | WEP Encryption:           | Enabled V                                                                      |
|         | Encryption Strength:      | 128-bit 🗸                                                                      |
|         | Current Network Key:      | 2 🗸                                                                            |
|         | Network Key 1:            | 1234567890123                                                                  |
|         | Network Key 2:            | 1234567600122                                                                  |
|         | Network Key 3:            | 1234567800123                                                                  |
|         | Network Key 4.            | Enter 13 ASCII characters or 26 hexadecimal digits for 128-bit encryption keys |
|         |                           | Enter 5 ASCII characters or 10 hexadecimal digits for 64-bit encryption keys   |
|         |                           |                                                                                |
|         |                           | Apply/Save                                                                     |
|         |                           |                                                                                |
| The set | tings for WPA auth        | ientication are shown below.                                                   |
|         |                           |                                                                                |
|         | Network Authe             | entication: WPA 🔽                                                              |
|         | WPA Group Re              | ekey Interval:                                                                 |
|         | RADIUS Server             | r IP Address: 0.0.0.0                                                          |
|         | RADIUS Port:              | 1812                                                                           |
|         | RADIUS Key:               |                                                                                |
|         | WPA Encryption            | on: TKIP 🔽                                                                     |
|         | WEP Encryption            | in: Disabled -                                                                 |
|         |                           |                                                                                |
|         |                           | Save/Apply                                                                     |
|         |                           |                                                                                |
| The set | tings for WPA-PSK         | authentication are shown next.                                                 |
|         | <b></b>                   |                                                                                |
|         | Network Au                | uthentication: WPA 💌                                                           |
|         |                           |                                                                                |
|         | WPA Group                 | ρ Rekey Interval: 0                                                            |
|         | RADIUS Se                 | erver IP Address: 0.0.0.0                                                      |
|         | RADIUS Po                 | ort: 1812                                                                      |
|         |                           |                                                                                |
|         | KADIUS KB                 |                                                                                |
|         | WPA Encry                 | /ption:                                                                        |
|         | WEP Encryp                | rption: Disabled                                                               |
|         |                           |                                                                                |
|         |                           |                                                                                |
|         |                           | Apply/Save                                                                     |

# WEP Encryption

This option specifies whether data sent over the network is encrypted. The same network key is used for data encryption and network authentication. Four network keys can be defined although only one can be used at any one time. Use the Current Network Key list box to select the appropriate network key. Security options include authentication and encryption services based on the wired equivalent privacy (WEP) algorithm. WEP is a set of security services used to protect 802.11 networks from unauthorized access, such as eavesdropping; in this case, the capture of wireless network traffic. When data encryption is enabled, secret shared encryption keys are generated and used by the source station and the destination station to alter frame bits, thus avoiding disclosure to eavesdroppers.

Under shared key authentication, each wireless station is assumed to have received a secret shared key over a secure channel that is independent from the 802.11 wireless network communications channel.

### **Encryption Strength**

This drop-down list box will display when WEP Encryption is enabled. The key strength is proportional to the number of binary bits comprising the key. This means that keys with a greater number of bits have a greater degree of security and are considerably more difficult to crack. Encryption strength can be set to either 64-bit or 128-bit. A 64-bit key is equivalent to 5 ASCII characters or 10 hexadecimal numbers. A 128-bit key contains 13 ASCII characters or 26 hexadecimal numbers. Each key contains a 24-bit header (an initiation vector) which enables parallel decoding of multiple streams of encrypted data.

## 6.2.1 WPS

Wi-Fi Protected Setup (WPS) is an industry standard that simplifies wireless security setup for certified network devices. Every WPS certified device has both a PIN number and a push button, located on the device or accessed through device software. The CT-5374 has both a WPS button on the device and a virtual button accessible from the web user interface (WUI).

Devices with the WPS logo (shown here) support WPS. If the WPS logo is not present on your device it still may support WPS, in this case, check the device documentation for the phrase "Wi-Fi Protected Setup".

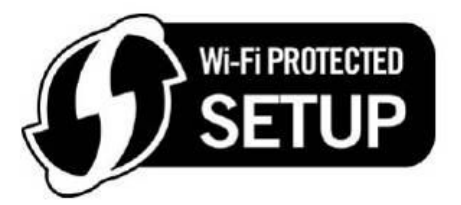

**NOTE:** WPS is only available in Open, WPA-PSK, WPA2-PSK and Mixed WPA2/WPA-PSK network authentication modes. Other authentication modes do not use WPS so they must be configured manually.

To configure security settings with WPS, follow the procedures below. <u>You must</u> choose either the Push-Button or PIN configuration method for Steps 6 and 7.

## I. Setup

**Step 1:** Enable WPS by selecting **Enabled** from the drop down list box shown.

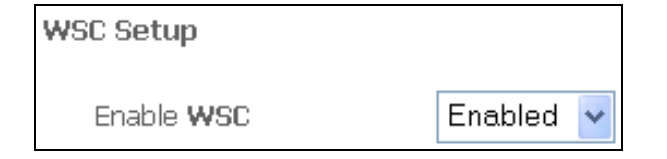

**Step 2:** Set the WSC AP Mode. **Configured** is used when the CT-5374 will assign security settings to clients. **Unconfigured** is used when an external client assigns security settings to the CT-5374.

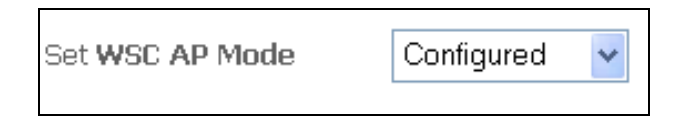

**NOTES:** Your client may or may not have the ability to provide security settings to the CT-5374. If it does not, then you must set the WSC AP mode to Configured. Consult the device documentation to check its capabilities.

In addition, using Windows Vista, you can add an external registrar using the **StartAddER** button (Appendix E - WSC External Registrarhas detailed instructions).

## **II. NETWORK AUTHENTICATION**

**Step 3:** Select Open, WPA-PSK, WPA2-PSK, or Mixed WPA2/WPA-PSK network authentication mode from the Manual Setup AP section of the Wireless Security screen. The example below shows WPA2-PSK mode.

| Manual Setup AP                                                                                                    |                                                                                 |                                      |
|----------------------------------------------------------------------------------------------------|---------------------------------------------------------------------------------|--------------------------------------|
| You can set the network authe<br>specify whether a network key<br>network and specify the encry<br>Click "Apply/Save" when done | ntication method, selecting<br>/ is required to authenticate<br>ption strength. | data encryption,<br>to this wireless |
| Select SSID:                                                                                                    | Comtrend 🖌                                                                      |                                      |
| Network Authentication:                                                                                                    | WPA2-PSK                                                                        | *                                    |
| WPA Pre-Shared Key:                                                                                                    |                                                                                 | Click here to display                |
| WPA Group Rekey Interval:                                                                                                    |                                                                                 |                                      |
| WPA Encryption:                                                                                                    | AES 🗸                                                                           |                                      |
| WEP Encryption:                                                                                                    | Disabled 🗸                                                                      | Step 3                               |
|                                                                                                    | Apply/Save                                                                      |                                      |

**Step 4:** For the Pre-Shared Key (PSK) modes, enter a WPA Pre-Shared Key. You will see the following dialog box if the Key is too short or too long.

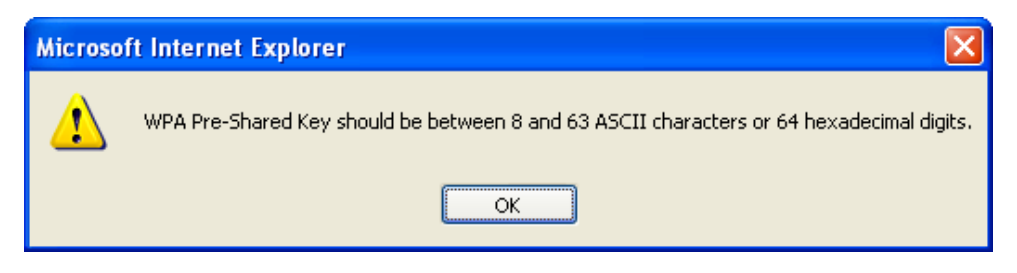

## **Step 5:** Click the **Save/Apply** button at the bottom of the screen.

## **IIIa. PUSH-BUTTON CONFIGURATION**

The WPS push-button configuration provides a semi-automated configuration method. The WPS button on the rear panel of the router can be used for this purpose or the Web User Interface (WUI) can be used exclusively.

The WPS push-button configuration is described in the procedure below. It is assumed that the Wireless function is Enabled and that the router is configured as the Wireless Access Point (AP) of your WLAN. In addition, the wireless client must also be configured correctly and turned on, with WPS function enabled.

**NOTE:** The wireless AP on the router searches for 2 minutes. If the router stops searching before you complete Step 7, return to Step 6.

#### Step 6: First method: WPS button

Press the WPS button on the rear panel of the router. The WPS LED will blink to show that the router has begun searching for the client.

#### Second method: WUI virtual button

Select the Push-Button radio button in the WSC Setup section of the Wireless Security screen, as shown in **A** or **B** below, and then click the appropriate button based on the WSC AP mode selected in step 2.

#### A - For Configured mode, click the Add Enrollee button.

| Add Client (This feature is available only when WPA-PS | SK, WPA2 PSK or OPEN mode is configu | ured) |
|--------------------------------------------------------|--------------------------------------|-------|
| ⊙Push-Button ○PIN                                      | Add Enrolee                          |       |

### **B** - For **Unconfigured** mode, click the **Config AP** button.

Setup AP (Configure all security settings with an external registar)

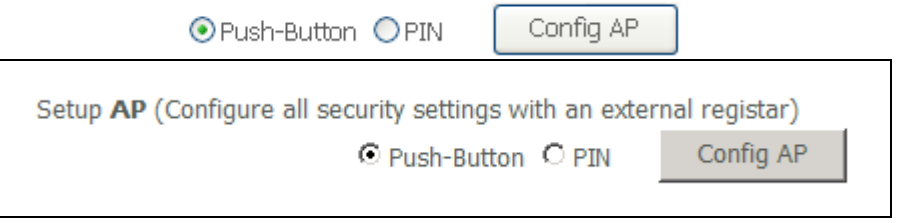

**Step 7:** Go to your WPS wireless client and activate the push-button function. A typical WPS client screenshot is shown below as an example.

| <u>P</u> IN | WPS Associate IE | Progress >> 25%           |
|-------------|------------------|---------------------------|
| PBC         | WPS Probe IE     | PBC - Sending EAPOL-Start |

Now go to Step 8 (part IV. Check Connection) to check the WPS connection.

## **IIIb. WPS – PIN CONFIGURATION**

Using this method, security settings are configured with a personal identification number (PIN). The PIN can be found on the device itself or within the software. The PIN may be generated randomly in the latter case. To obtain a PIN number for your client, check the device documentation for specific instructions.

The WPS PIN configuration is described in the procedure below. It is assumed that the Wireless function is Enabled and that the router is configured as the Wireless Access Point (AP) of your wireless LAN. In addition, the wireless client must also be configured correctly and turned on, with WPS function enabled.

**NOTE:** Unlike the push-button method, the pin method has no set time limit. This means that the router will continue searching until it finds a client.

- **Step 6:** Select the PIN radio button in the WSC Setup section of the Wireless Security screen, as shown in **A** or **B** below, and then click the appropriate button based on the WSC AP mode selected in step 2.
  - A For Configured mode, enter the client PIN in the box provided and then click the Add Enrollee button (see below).

| Add Client (This feature is available only when WPA-PSK, WPA2 PSK or OPEN mode is configured) |                   |             |  |  |  |  |
|-----------------------------------------------------------------------------------------------|-------------------|-------------|--|--|--|--|
|                                                                                               | ○Push-Button ⊙PIN | Add Enrolee |  |  |  |  |
|                                                                                               |                   | <u>Help</u> |  |  |  |  |

#### **B** - For **Unconfigured** mode, click the **Config AP** button.

Setup AP (Configure all security settings with an external registar)
O Push-Button O PIN Config AP

**Step 7:** Activate the PIN function on the wireless client. For **Configured** mode, the client must be configured as an Enrollee. For **Unconfigured** mode, the client must be configured as the Registrar. This is different from the External Registrar function provided in Windows Vista.

The figure below provides an example of a WPS client PIN function in-progress.

| PIN VPS Associate I |                           |
|---------------------|---------------------------|
| PBC WPS Probe IE    | PIN - Sending EAP-Rsp(ID) |

Now go to Step 8 (part IV. Check Connection) to check the WPS connection.

## **IV. CHECK CONNECTION**

**Step 8:** If the WPS setup method was successful, you will be able access the wireless AP from the client. The client software should show the status. The example below shows that the connection established successfully.

| EIN WPS Associate IE |                                                |
|----------------------|------------------------------------------------|
| PBC WPS Probe IE     | WPS status is connected successfully - CT-5367 |
|                      |                                                |

You can also double-click the Wireless Network Connection icon from the Network Connections window (or the system tray) to confirm the status of the new connection.

# 6.3 MAC Filter

This option allows access to the router to be restricted based upon MAC addresses. To add a MAC Address filter, click the **Add** button shown below. To delete a filter, select it from the MAC Address table below and click the **Remove** button.

| COMBREND O<br>Wireless                    | VDSL2 Router                                 |
|-------------------------------------------|----------------------------------------------|
| - A                                       | Wireless MAC Filter                          |
|                                           | Select SSID: Comtrend2652 🗸                  |
| Device Info<br>Advanced Setup<br>Wireless | MAC Restrict Mode: 💿 Disabled 🔘 Allow 🔘 Deny |
| Basic<br>Security                         | MAC Address Remove                           |
| MAC Filter<br>Wireless Bridge             | Add Remove                                   |

| Option                  | Description                                                                                                    |
|-------------------------|----------------------------------------------------------------------------------------------------|
| Select<br>SSID          | Select the wireless network name from the drop-down box. SSID stands<br>for Service Set Identifier. All stations must be configured with the correct<br>SSID to access the WLAN. If the SSID does not match, that user will not<br>be granted access. |
| MAC<br>Restrict<br>Mode | Disabled: MAC filtering is disabled.<br>Allow: Permits access for the specified MAC addresses.<br>Deny: Rejects access for the specified MAC addresses.                                                                                               |
| MAC<br>Address          | Lists the MAC addresses subject to the MAC Restrict Mode. A maximum of 60 MAC addresses can be added. Every network device has a unique 48-bit MAC address. This is usually shown as xx.xx.xx.xx.xx.xx, where xx are hexadecimal numbers.             |

After clicking the **Add** button, the following screen appears. Enter the MAC address in the box provided and click **Save/Apply**.

| COMPREND O<br>Wireless | VDSL2 Router                                                                                             |
|------------------------|----------------------------------------------------------------------------------------------------|
| N                      | Wireless MAC Filter                                                                                      |
|                        | Enter the MAC address and click "Apply/Save" to add the MAC address to the wireless MAC address filters. |
| Device Info            |                                                                                                    |
| Advanced Setup         | MAC Address:                                                                                             |
| Wireless               |                                                                                                    |
| Basic                  | Apply/Save                                                                                               |

# 6.4 Wireless Bridge

This screen allows for the configuration of wireless bridge features of the WLAN interface. See the table beneath for detailed explanations of the various options.

| Wireless Bridge           Device Info         This page allows you to configure wireless bridge features of the wireless LAN interface. You can select Wireless Bridge (also known as Wireless Distribution System) to disable access point functionality. Selecting Access Point enables access point functionality. Wireless bridge functionality will still be available and wireless stations will be able to associate to the AP. Select Disabled in Bridge Restrict which disables restriction. Any wireless bridge will be available access. Selecting Enabled (Scan) enables |                                                                                                    | VDSL2 Router                                                                                                    |
|----------------------------------------------------------------------------------------------------|----------------------------------------------------------------------------------------------------|----------------------------------------------------------------------------------------------------|
| Wireless       mireless bridge restriction. Only those bridges selected in Remote Bridges will be granted access.         Basic       Click "Refresh" to update the remote bridges. Wait for few seconds to update.         Security       Click "Refresh" to update the remote bridges of the second store update.         MAC Filter       Advanced         Advanced       Bridge Restrict:         Diagnostics       Remote Bridges MAC Address:         Management       Enabled                                                                                                 | Device Info<br>Advanced Setup<br>Wireless<br>Basic<br>Security<br>MAC Filter<br>Wireless Bridge<br>Advanced<br>Station Info<br>Diagnostics<br>Management | Wireless Bridge         This page allows you to configure wireless bridge features of the wireless LAN interface. You can select Wireless Bridge (also known as bridge functionality will still be available access point functionality. Selecting Access Point enables access point functionality. Wireless bridge functionality will still be available and wireless stations will be able to associate to the AP. Select Disabled in Bridge Restrict which disables wireless bridge restriction. Any wireless bridge will be granted access. Selecting Enabled or Enabled(Scan) enables wireless bridge restriction. Only those bridges selected in Remote Bridges will be granted access.         Click "Refresh" to update the remote bridges. Wait for few seconds to update.         Click "Apply/Save" to configure the wireless bridge options.         AP Mode:       Access Point V         Bridge Restrict:       Enabled V         Remote Bridges MAC Address: |

Click **Save/Apply** to implement new configuration settings.

| Feature         | Description                                                                                                    |
|-----------------|----------------------------------------------------------------------------------------------------|
| AP Mode         | Selecting <b>Wireless Bridge</b> (aka Wireless Distribution System)<br>disables Access Point (AP) functionality, while selecting <b>Access</b><br><b>Point</b> enables AP functionality. In <b>Access Point</b> mode, wireless<br>bridge functionality will still be available and wireless stations<br>will be able to associate to the AP.                                                       |
| Bridge Restrict | Selecting <b>Disabled</b> disables wireless bridge restriction, which<br>means that any wireless bridge will be granted access.<br>Selecting <b>Enabled</b> or <b>Enabled (Scan)</b> enables wireless bridge<br>restriction. Only those bridges selected in the Remote Bridges<br>list will be granted access. Click <b>Refresh</b> to update the station<br>list when Bridge Restrict is enabled. |

# 6.5 Advanced

The Advanced screen allows you to configure advanced features of the wireless LAN interface. You can select a particular channel on which to operate, force the transmission rate to a particular speed, set the fragmentation threshold, set the RTS threshold, set the wakeup interval for clients in power-save mode, set the beacon interval for the access point, set XPress mode and set whether short or long preambles are used. Click **Save/Apply** to set new advanced wireless options.

| COMTREND O                                |                                                                                                    |                                                                                                    |  |  |  |  |  |  |
|-------------------------------------------|----------------------------------------------------------------------------------------------------|----------------------------------------------------------------------------------------------------|--|--|--|--|--|--|
| Wireless                                  | VDSL2 Router                                                                                                    |                                                                                                    |  |  |  |  |  |  |
|                                           | Wireless Advanced                                                                                                    |                                                                                                    |  |  |  |  |  |  |
| Device Info<br>Advanced Setup<br>Wireless | This page allows you to configue operate, force the transmission<br>interval for clients in power-sar<br>preambles are used.<br>Click "Apply/Save" to configure | This page allows you to configure advanced features of the wireless LAN interface. You can select a particular channel on which to<br>operate, force the transmission rate to a particular speed, set the fragmentation threshold, set the RTS threshold, set the wakeup<br>interval for clients in power-save mode, set the beacon interval for the access point, set XPress mode and set whether short or long<br>preambles are used.<br>Click "Apply/Save" to configure the advanced wireless options. |  |  |  |  |  |  |
| Basic                                     | Band:                                                                                                    | 2.4GHz 🗸                                                                                                    |  |  |  |  |  |  |
| MAC Filter                                | Channel:                                                                                                    | 1 v Ourrent: 1                                                                                                    |  |  |  |  |  |  |
| Wireless Bridge                           | Auto Channel Timer(min)                                                                                                    | p                                                                                                    |  |  |  |  |  |  |
| Advanced                                  | 802.11n/EWC:                                                                                                    | Auto 🗸                                                                                                    |  |  |  |  |  |  |
| Station Info                              | Bandwidth:                                                                                                    | 20MHz in 2.4G Band and 40MHz in 5G Band v Current: 20MHz                                                                                                    |  |  |  |  |  |  |
| Diagnostics                               | Control Sideband:                                                                                                    | Lower 😪 Current: None                                                                                                    |  |  |  |  |  |  |
| Management                                | 802.11n Rate:                                                                                                    | Auto 🖌                                                                                                    |  |  |  |  |  |  |
|                                           | 802.11n Protection:                                                                                                    | Auto 🗸                                                                                                    |  |  |  |  |  |  |
|                                           | Support 802.11n Client Only:                                                                                                    | Off 🛩                                                                                                    |  |  |  |  |  |  |
|                                           | 54g™ Rate:                                                                                                    | 1 Mbps 🗸                                                                                                    |  |  |  |  |  |  |
|                                           | Multcast Rate:                                                                                                    | Auto 👻                                                                                                    |  |  |  |  |  |  |
|                                           | Basic Rate:                                                                                                    | Default                                                                                                    |  |  |  |  |  |  |
|                                           | Fragmentation Threshold:                                                                                                    | 2346                                                                                                    |  |  |  |  |  |  |
|                                           | RTS Threshold:                                                                                                    | 2347                                                                                                    |  |  |  |  |  |  |
|                                           | DTIM Interval:                                                                                                    | 1                                                                                                    |  |  |  |  |  |  |
|                                           | Beacon Interval:                                                                                                    | 100                                                                                                    |  |  |  |  |  |  |
|                                           | Global Max Clients:                                                                                                    | 16                                                                                                    |  |  |  |  |  |  |
|                                           | XPress™ Technology:                                                                                                    | Disabled 💌                                                                                                    |  |  |  |  |  |  |
|                                           | Trarsmit Power:                                                                                                    | 100% 💌                                                                                                    |  |  |  |  |  |  |
|                                           | WMM(Wi-Fi Multimedia):                                                                                                    | Enabled 🗸                                                                                                    |  |  |  |  |  |  |
|                                           | WMM No Acknowledgement:                                                                                                    | Disabled V                                                                                                    |  |  |  |  |  |  |
|                                           | WMM APSD:                                                                                                    | Enabled 💌                                                                                                    |  |  |  |  |  |  |
|                                           |                                                                                                    | Apply/Save                                                                                                    |  |  |  |  |  |  |

| Field                       | Description                                                                                                    |  |  |  |  |  |  |
|-----------------------------|----------------------------------------------------------------------------------------------------|--|--|--|--|--|--|
| Band                        | Set to 2.4 GHz for compatibility with IEEE 802.11x standards.<br>The new amendment allows IEEE 802.11n units to fall back to<br>slower speeds so that legacy IEEE 802.11x devices can coexist<br>in the same network. IEEE 802.11g creates data-rate parity at<br>2.4 GHz with the IEEE 802.11a standard, which has a 54 Mbps<br>rate at 5 GHz. (IEEE 802.11a has other differences compared<br>to IEEE 802.11b or g, such as offering more channels.) |  |  |  |  |  |  |
| Channel                     | Drop-down menu that allows selection of a specific channel.                                                                                                    |  |  |  |  |  |  |
| Auto Channel<br>Timer (min) | Auto channel scan timer in minutes (0 to disable)                                                                                                    |  |  |  |  |  |  |
| 802.11n/EWC                 | An equipment interoperability standard setting based on IEEE 802.11n Draft 2.0 and Enhanced Wireless Consortium (EWC)                                                                                                    |  |  |  |  |  |  |
| Bandwidth                   | Select 20GHz or 40GHz bandwidth. 40GHz bandwidth uses two adjacent 20GHz bands for increased data throughput.                                                                                                    |  |  |  |  |  |  |

| Field                          | Description                                                                                                    |  |  |  |  |  |
|--------------------------------|----------------------------------------------------------------------------------------------------|--|--|--|--|--|
| Control Sideband               | Select Upper or Lower sideband when in 40GHz mode.                                                                                                    |  |  |  |  |  |
| 802.11n Rate                   | Set the physical transmission rate (PHY).                                                                                                    |  |  |  |  |  |
| 802.11n<br>Protection          | Turn Off for maximized throughput.<br>Turn On for greater security.                                                                                                    |  |  |  |  |  |
| Support 802.11n<br>Client Only | Turn Off to allow 802.11b/g clients access to the router.<br>Turn On to prohibit 802.11b/g clients access to the router.                                                                                                    |  |  |  |  |  |
| 54g Rate                       | Drop-down menu that specifies the following fixed rates:<br>Auto: Default. Uses the 11 Mbps data rate when possible but<br>drops to lower rates when necessary. 1 Mbps, 2Mbps,<br>5.5Mbps, or 11Mbps fixed rates. The appropriate setting is<br>dependent on signal strength.                                                                                                    |  |  |  |  |  |
| Multicast Rate                 | Setting for multicast packet transmit rate (1-54 Mbps)                                                                                                    |  |  |  |  |  |
| Basic Rate                     | Setting for basic transmission rate.                                                                                                    |  |  |  |  |  |
| Fragmentation<br>Threshold     | A threshold, specified in bytes, that determines whether<br>packets will be fragmented and at what size. On an 802.11<br>WLAN, packets that exceed the fragmentation threshold are<br>fragmented, i.e., split into, smaller units suitable for the circuit<br>size. Packets smaller than the specified fragmentation<br>threshold value are not fragmented. Enter a value between<br>256 and 2346. If you experience a high packet error rate, try to<br>slightly increase your Fragmentation Threshold. The value<br>should remain at its default setting of 2346. Setting the<br>Fragmentation Threshold too low may result in poor<br>performance. |  |  |  |  |  |
| RTS Threshold                  | Request to Send, when set in bytes, specifies the packet size<br>beyond which the WLAN Card invokes its RTS/CTS mechanism.<br>Packets that exceed the specified RTS threshold trigger the<br>RTS/CTS mechanism. The NIC transmits smaller packet<br>without using RTS/CTS. The default setting of 2347<br>(maximum length) disables RTS Threshold.                                                                                                    |  |  |  |  |  |
| DTIM Interval                  | nterval Delivery Traffic Indication Message (DTIM) is also known a<br>Beacon Rate. The entry range is a value between 1 and<br>65535. A DTIM is a countdown variable that informs client<br>the next window for listening to broadcast and multicast<br>messages. When the AP has buffered broadcast or multi<br>messages for associated clients, it sends the next DTIM w<br>DTIM Interval value. AP Clients hear the beacons and awa<br>to receive the broadcast and multicast messages. The de<br>is 1.                                                                                                    |  |  |  |  |  |
| Beacon Interval                | The amount of time between beacon transmissions in milliseconds. The default is 100 ms and the acceptable range is 1 – 65535. The beacon transmissions identify the presence of an access point. By default, network devices passively scan all RF channels listening for beacons coming from access points. Before a station enters power save mode, the station needs the beacon interval to know when to wake up to receive the beacon (and learn whether there are buffered frames at the access point).                                                                                                    |  |  |  |  |  |
|                                | The maximum number of clients that can connect to the fouler.                                                                                                    |  |  |  |  |  |

| Field                             | Description                                                                                                    |
|-----------------------------------|----------------------------------------------------------------------------------------------------|
| Xpress <sup>™</sup><br>Technology | Xpress Technology is compliant with draft specifications of two planned wireless industry standards.                                                                                                    |
| Transmit Power                    | Set the power output (by percentage) as desired.                                                                                                    |
| WMM (Wi-Fi<br>Multimedia)         | The technology maintains the priority of audio, video and voice applications in a Wi-Fi network. It allows multimedia service get higher priority.                                                       |
| WMM No<br>Acknowledgement         | Refers to the acknowledge policy used at the MAC level.<br>Enabling no Acknowledgement can result in more efficient<br>throughput but higher error rates in a noisy Radio Frequency<br>(RF) environment. |
| WMM APSD                          | This is Automatic Power Save Delivery. It saves power.                                                                                                    |

# 6.6 Station Info

This page shows authenticated wireless stations and their status. Click the **Refresh** button to update the list of stations in the WLAN.

|                 | DSL2     | Route         | r                 |         |                |             |
|-----------------|----------|---------------|-------------------|---------|----------------|-------------|
|                 | Wirele   | ss Authen     | iticated Stati    | ons     | stiens and the | cir atatus  |
| Device Info     | i nis pa | ige snows aut | ienticateu : wire | ness st | auons anu m    | eir status. |
| Advanced Setup  | MAC      | Associated    | Authorized        | SSID    | Interface      |             |
| Wireless        |          |               |                   |         |                |             |
| Basic           |          |               |                   |         |                | Refresh     |
| Security        |          |               |                   |         |                |             |
| MAC Filter      |          |               |                   |         |                |             |
| Wireless Bridge |          |               |                   |         |                |             |
| Advanced        |          |               |                   |         |                |             |
| Station Info    |          |               |                   |         |                |             |

| COMMEND O<br>Wireless                                                                                                    | DSL2 Router                                                                                                    |
|----------------------------------------------------------------------------------------------------|----------------------------------------------------------------------------------------------------|
| Device Info<br>Advanced Setup<br>Wireless<br>Basic<br>Security<br>MAC Filter<br>Wireless Bridge<br>Advanced<br>Station Info<br>Diagnostics<br>Management | Wireless Authenticated Stations<br>This page shows authenticated wireless stations and their status.<br>MAC Associated Authorized SSID Interface<br>Refresh |

Consult the table below for descriptions of each column heading.

| Heading    | Description                                                                                                    |
|------------|----------------------------------------------------------------------------------------------------|
| MAC        | Lists the MAC address of all the stations.                                                                                                    |
| Associated | Lists all the stations that are associated with the Access<br>Point, along with the amount of time since packets were transferred<br>to and from each station. If a station is idle for too long, it is<br>removed from this list. |
| Authorized | Lists those devices with authorized access.                                                                                                    |
| SSID       | Lists which SSID of the modem that the stations connect to.                                                                                                    |
| Interface  | Lists which interface of the modem that the stations connect to.                                                                                                    |

# **Chapter 7 Diagnostics**

The first Diagnostics screen is a dashboard that shows overall connection status. If a test displays a fail status, click the button to retest and confirm the error. If a test continues to fail, click <u>Help</u> and follow the troubleshooting procedures.

|                                 | DSL2 Router                                                         |         |                 |                                                                                              |
|---------------------------------|---------------------------------------------------------------------|---------|-----------------|----------------------------------------------------------------------------------------------|
|                                 | Diagnostics<br>Your modern is capable of testing yo                 | ur conn | ection. 1       | The individual tests are listed below. If a test displays a fail status, click "Rerun        |
| Advanced Setup<br>Wireless      | Diagnostic Tests" at the bottom of the throubleshooting procedures. | is page | to make         | e sure the fail status is consistent. If the test continues to fail, click "Help" and follow |
| Diagnostics                     | Test your ETHWAN Connection:                                        | FAIL    | Help            |                                                                                              |
| Diagnostics<br>Fault Management | Test your ENET1 Connection:                                         | PASS    | Help            |                                                                                              |
| Management                      | Test your ENET2 Connection:                                         | FAIL    | Help            |                                                                                              |
|                                 | Test your ENET3 Connection:                                         | FAIL    | Help            |                                                                                              |
|                                 | Test your ENET4 Connection:                                         | FAIL    | Help            |                                                                                              |
|                                 | Test your Wireless Connection:                                      | PASS    | Help            |                                                                                              |
|                                 | Test the connection to your DSL<br>Test xDSL Synchronization:       | servic  | e provi<br>FAIL | der<br>Help                                                                                  |
|                                 |                                                                     |         | (               | Rerun Diagnostic Tests                                                                       |

The second Diagnostics screen (Fault Management) is used for VDSL diagnostics.

|                                                                                                    | /DSL2 Router                                                                                                    |
|----------------------------------------------------------------------------------------------------|----------------------------------------------------------------------------------------------------|
| Device Info<br>Advanced Setup<br>Wireless<br>Diagnostics<br>Diagnostics<br>Fault Management<br>Management | 802.1ag Connectivity Fault Management         This diagnostic is only used for VDSL PTM mode.         Maintenance Domain (MD) Level:       2 ×         Destination MAC Address:       0         0       0         VDSL Traffic Type:       Inactive         Test the connection to another Maintenance End Point (MEP)         Loopback Message (LBM):         Find Maintenance End Points (MEPs) |
|                                                                                                    | Linktrace Message (LTM):                                                                                                    |

# **Chapter 8 Management**

Click on the link to jump to a specific section:

8.1 Settings8.5 TR-069 Client8.2 System Log8.6 Access Control8.3 SNMP Agent8.7 Update Software8.4 Internet Time8.8 Reboot

# 8.1 Settings

This includes 8.1.1 Backup Settings, 8.1.2 Update Settings, and 8.1.3 Restore Default screens.

# 8.1.1 Backup Settings

To save the current configuration to a file on your PC, click **Backup Settings**. You will be prompted for backup file location. This file can later be used to recover settings on the **Update Settings** screen, as described below.

|                                                                                    | VDSL2 Router                                                                                                    |
|------------------------------------------------------------------------------------|----------------------------------------------------------------------------------------------------|
| Sul                                                                                | Settings - Backup                                                                                                  |
| Device Info<br>Advanced Setup<br>Wireless<br>Diagnostics<br>Management<br>Settings | Backup the router configurations. You may save your router configurations to a file on your PC.<br>Backup Settings |
| Backup                                                                             |                                                                                                    |
| Update                                                                             |                                                                                                    |
| Restore Default                                                                    |                                                                                                    |

# 8.1.2 Update Settings

This option recovers configuration files previously saved using **Backup Settings**. Enter the file name (including folder path) in the **Settings File Name** box, or press **Browse...** to search for the file, then click **Update Settings** to recover settings.

| GOMHREND O<br>Wireless | VDSL2 Router                                                                            |
|------------------------|-----------------------------------------------------------------------------------------|
| N                      | Tools Update Settings                                                                   |
|                        | Update the router settings. You may update your router settings using your saved files. |
| Device Info            |                                                                                         |
| Advanced Setup         | Settings File Name: Browse                                                              |
| Wireless               |                                                                                         |
| Diagnostics            | Update Settings                                                                         |
| Management             |                                                                                         |
| Settings               |                                                                                         |
| Backup                 |                                                                                         |
| Update                 |                                                                                         |
| Restore Default        |                                                                                         |

# 8.1.3 Restore Default

Click **Restore Default Settings** to restore factory default settings.

| COMPREND O      | DSL2 Router                                          |                          |
|-----------------|------------------------------------------------------|--------------------------|
| M               | Tools Restore Default Settings                       |                          |
|                 | Restore the router settings to the factory defaults. |                          |
| Device Info     |                                                      |                          |
| Advanced Setup  |                                                      |                          |
| Wireless        |                                                      | Restore Default Settings |
| Diagnostics     |                                                      |                          |
| Management      |                                                      |                          |
| Settings        |                                                      |                          |
| Backup          |                                                      |                          |
| Update          |                                                      |                          |
| Restore Default |                                                      |                          |

After **Restore Default Settings** is clicked, the following screen appears.

| DSL Router Restore                                                                                                    |      |
|----------------------------------------------------------------------------------------------------|------|
| The DSL Router configuration has been restored to default settings and the router is rebooting.                                                                                |      |
| Close the DSL Router Configuration window and wait for 2 minutes before reopening your web browser. If necessary, reconfigure PC's IP address to match your new configuration. | gure |

Close the browser and wait for 2 minutes before reopening it. It may also be necessary, to reconfigure your PC IP configuration to match any new settings.

# **NOTE:** This entry has the same effect as the **Reset** button. The CT-5374 board hardware and the boot loader support the reset to default. If the **Reset** button is continuously pressed for more than 5 seconds, the boot loader will erase the configuration data saved in flash memory.

# 8.2 System Log

This function allows a system log to be kept and viewed upon request.

Follow the steps below to configure, enable, and view the system log.

| STEP 1: | Click Configure S | ystem Log, | as shown | below | (circled i | in <b>Red</b> ). |
|---------|-------------------|------------|----------|-------|------------|------------------|
|---------|-------------------|------------|----------|-------|------------|------------------|

| GOMTREND O      |                                                                                               |
|-----------------|-----------------------------------------------------------------------------------------------|
| Wireless        | VDSL2 Router                                                                                  |
| - A             | System Log                                                                                    |
|                 | The System Log dialog allows you to view the System Log and configure the System Log options. |
| Device Info     |                                                                                               |
| Advanced Setup  | Click "View System Log" to view the System Log.                                               |
| Wireless        | Click "Configure Ductors Log" to configure the Ductors Log options                            |
| Diagnostics     | Crick Configure system Log to configure the system Log options.                               |
| Management      |                                                                                               |
| Settings        | View System Log                                                                               |
| System Log      |                                                                                               |
| SNMP Agent      |                                                                                               |
| TR-069 Client   |                                                                                               |
| Internet Time   |                                                                                               |
| Access Control  |                                                                                               |
| Update Software |                                                                                               |
| Reboot          |                                                                                               |

**STEP 2:** Select desired options and click **Apply/Save**.

| COMPRESS                                                                                                    | VDSL2 Router                                                                                                    |
|----------------------------------------------------------------------------------------------------|----------------------------------------------------------------------------------------------------|
| N                                                                                                    | System Log Configuration                                                                                                    |
| Device Info<br>Advanced Setup<br>Wireless<br>Diagnostics<br>Management<br>Settings<br>System Log<br>SIMIP Agent<br>TR-069 Client<br>Internet Time<br>Access Control<br>Update Software<br>Behnot | If the log mode is enabled, the system will begin to log all the selected events. For the Log Level, all events above or equal to the selected level will be logged. For the Display Level, all logged events above or equal to the selected level will be displayed. If the selected mode is 'Remote' or 'Both,' events will be sent to the specified IP address and UDP port of the remote syslog server. If the selected mode is 'Local' or 'Both,' events will be recorded in the local memory.<br>Select the desired values and click 'Apply/Save' to configure the system log options.<br>Log: <ul> <li>Display Level:</li> <li>Debugging </li> <li>Display Level:</li> <li>Local </li> </ul> |
|                                                                                                    | Apply/Save                                                                                                    |

Consult the table below for detailed descriptions of each system log option.

| Option           | Description                                                                                                    |  |
|------------------|----------------------------------------------------------------------------------------------------|--|
| Log              | Indicates whether the system is currently recording events. The user can enable or disable event logging. By default, it is disabled. To enable it, select the <b>Enable</b> radio button and then click <b>Apply/Save</b> .                                                                                                    |  |
| Log<br>Level     | Allows you to configure the event level and filter out unwanted events<br>below this level. The events ranging from the highest critical level<br>"Emergency" down to this configured level will be recorded to the log<br>buffer on the CT-5374 SDRAM. When the log buffer is full, the newer<br>event will wrap up to the top of the log buffer and overwrite the old event.<br>By default, the log level is "Debugging", which is the lowest critical level.                                                                                                    |  |
|                  | The log levels are defined as follows:                                                                                                    |  |
|                  | <ul> <li>Emergency = system is unusable</li> <li>Alert = action must be taken immediately</li> <li>Critical = critical conditions</li> <li>Error = Error conditions</li> <li>Warning = normal but significant condition</li> <li>Notice= normal but insignificant condition</li> <li>Informational= provides information for reference</li> <li>Debugging = debug-level messages</li> <li>Emergency is the most serious event level, whereas Debugging is the least important. For instance, if the log level is set to Debugging, all the events from the lowest Debugging level to the most critical level</li> </ul> |  |
|                  | Emergency level will be recorded. If the log level is set to Error, only Error and the level above will be logged.                                                                                                    |  |
| Display<br>Level | Allows the user to select the logged events and displays on the <b>View</b><br><b>System Log</b> window for events of this level and above to the highest<br>Emergency level.                                                                                                    |  |
| Mode             | Allows you to specify whether events should be stored in the local<br>memory, or be sent to a remote system log server, or both<br>simultaneously. If remote mode is selected, view system log will not be<br>able to display events saved in the remote system log server.<br>When either Remote mode or Both mode is configured, the WEB UI will<br>prompt the user to enter the Server IP address and Server UDP port.                                                                                                    |  |

# **STEP 3:** Click **View System Log**. The results are displayed as follows.

| System Log     |          |          |                                                           |
|----------------|----------|----------|-----------------------------------------------------------|
| Date/Time      | Facility | Severity | Message                                                   |
| Jan 1 00:00:12 | syslog   | emerg    | BCM96345 started: BusyBox v0.60.4 (2004.09.14-06:30+0000) |
| Jan 1 00:00:17 | user     | crit     | klogd: USB Link UP.                                       |
| Jan 1 00:00:19 | user     | crit     | klogd: eth0 Link UP.                                      |
| Refresh Close  |          |          |                                                           |

# 8.3 SNMP Agent

Simple Network Management Protocol (SNMP) allows a management application to retrieve statistics and status from the SNMP agent in this device. Select the **Enable** radio button, configure options, and click **Save/Apply** to activate SNMP.

| COMPREND O<br>Wireless     | VDSL2 Route                           | er                               |                                                                                  |
|----------------------------|---------------------------------------|----------------------------------|----------------------------------------------------------------------------------|
| N                          | SNMP - Configurati                    | on                               |                                                                                  |
| Device Info                | Simple Network Man<br>in this device. | agement Protocol (SNMP) allo     | ows a management application to retrieve statistics and status from the SNMP age |
| Advanced Setup<br>Wireless | Select the desired va                 | lues and click "Apply" to config | figure the SNMP options.                                                         |
| Diagnostics<br>Management  | SNMP Agent 💿 Disa                     | able 🔿 Enable                    |                                                                                  |
| Settings                   | Read Community:                       | public                           |                                                                                  |
| System Log                 | Set Community:                        | private                          |                                                                                  |
| TR-060 Client              | System Name:                          | Comtrend                         |                                                                                  |
| Internet Time              | System Location:                      | unknown                          |                                                                                  |
| Access Control             | System Contact:                       | unknown                          |                                                                                  |
| Update Software            | Trap Manager IP:                      | 0.0.0.0                          |                                                                                  |
| Reboot                     |                                       |                                  |                                                                                  |
|                            |                                       |                                  | Save/Apply                                                                       |

# 8.4 TR-069 Client

WAN Management Protocol (TR-069) allows an Auto-Configuration Server (ACS) to perform auto-configuration, provision, collection, and diagnostics to this device. Select desired values and click **Apply/Save** to configure TR-069 client options.

| Contraction (   |                                          |                                                                                                   |
|-----------------|------------------------------------------|---------------------------------------------------------------------------------------------------|
| Wireless        | VDSL2 Router                             |                                                                                                   |
|                 | TR-069 client - Configuration            |                                                                                                   |
| A               | WAN Management Protocol (TR-069) a       | llows a Auto-Configuration Server (ACS) to perform auto-configuration, provision, collection, and |
| Device Info     | diagnostics to this device.              |                                                                                                   |
| Advanced Setup  | Select the desired values and click "App | oly/Save" to configure the TR-069 client options.                                                 |
| Wireless        |                                          |                                                                                                   |
| Diagnostics     | Inform                                   | 💿 Disable 🔘 Enable                                                                                |
| Management      |                                          |                                                                                                   |
| Settings        | Inform Interval:                         | 300                                                                                               |
| System Log      | ACS URL:                                 |                                                                                                   |
| SNMP Agent      | ACS User Name:                           | admin                                                                                             |
| TR-069 Client   | ACS Password:                            |                                                                                                   |
| Internet Time   | WAN Interface used by TR-069 client:     | Any WAN                                                                                           |
| Access Control  |                                          |                                                                                                   |
| Update Software | Display SOAP messages on serial conso    | ole <ul> <li>Disable</li> <li>Enable</li> </ul>                                                   |
| Reboot          |                                          |                                                                                                   |
|                 | Connection Request Authentication        |                                                                                                   |
|                 | Connection Request User Name:            | admin                                                                                             |
|                 | Connection Request Password:             |                                                                                                   |
|                 | Connection Request URL:                  |                                                                                                   |
|                 |                                          | Apply/Save GetRPCMethods                                                                          |

The table below is provided for ease of reference.

| Option                              | Description                                                                                                    |  |
|-------------------------------------|----------------------------------------------------------------------------------------------------|--|
| Inform                              | Disable/Enable TR-069 client on the CPE.                                                                                                    |  |
| Inform Interval                     | The duration in seconds of the interval for which the CPE MUST attempt to connect with the ACS and call the Inform method.                                                                                                    |  |
| ACS URL                             | URL for the CPE to connect to the ACS using the CPE WAN<br>Management Protocol. This parameter MUST be in the form<br>of a valid HTTP or HTTPS URL. An HTTPS URL indicates that<br>the ACS supports SSL. The "host" portion of this URL is<br>used by the CPE for validating the certificate from the ACS<br>when using certificate-based authentication. |  |
| ACS User Name                       | Username used to authenticate the CPE when making a connection to the ACS using the CPE WAN Management Protocol. This username is used only for HTTP-based authentication of the CPE.                                                                                                    |  |
| ACS Password                        | Password used to authenticate the CPE when making a connection to the ACS using the CPE WAN Management Protocol. This password is used only for HTTP-based authentication of the CPE.                                                                                                    |  |
| WAN Interface used by TR-069 client | Choose Any_WAN, LAN, Loopback or a configured connection.                                                                                                    |  |

| Option                                        | Description                                                                                                    |  |
|-----------------------------------------------|----------------------------------------------------------------------------------------------------|--|
| Display SOAP<br>messages on serial<br>console | Enable/Disable SOAP messages on serial console. This option is used for advanced troubleshooting of the device. |  |
| <b>Connection Reques</b>                      | t                                                                                                    |  |
| Authorization                                 | Tick the checkbox 🗹 to enable.                                                                                  |  |
| User Name                                     | Username used to authenticate an ACS making a Connection Request to the CPE.                                    |  |
| Password                                      | Password used to authenticate an ACS making a Connection Request to the CPE.                                    |  |
| URL                                           | IP address and port the ACS uses to connect to CT-5374.                                                         |  |

The **Get RPC Methods** button forces the CPE to establish an immediate connection to the ACS. This may be used to discover the set of methods supported by the ACS or CPE. This list may include both standard TR-069 methods (those defined in this specification or a subsequent version) and vendor-specific methods. The receiver of the response MUST ignore any unrecognized methods.

# 8.5 Internet Time

This option automatically synchronizes the router time with Internet timeservers. To enable time synchronization, tick the corresponding checkbox  $\square$ , choose your preferred time server(s), select the correct time zone offset, and click **Save/Apply**.

| COMPREND O                                       | VDSL2 Router                                                                   |                                                  |                      |         |   |
|--------------------------------------------------|--------------------------------------------------------------------------------|--------------------------------------------------|----------------------|---------|---|
| - A                                              | Time settings                                                                  |                                                  |                      |         |   |
| Device Info<br>Advanced Setup                    | This page allows you to th                                                     | e modem's time config<br>nize with Internet time | guration.<br>servers |         |   |
| Wireless<br>Diagnostics<br>Management            | First NTP time server:<br>Second NTP time server:                              | time.nist.gov                                    | *<br>*               |         |   |
| Settings<br>System Log<br>SNMP Agent             | Third NTP time server :<br>Fourth NTP time server :<br>Fifth NTP time server : | None<br>None                                     | *<br>*               |         |   |
| TR-069 Client<br>Internet Time<br>Access Control | Time zone offset:                                                              | (GMT-08:00) Pacific                              | Time, Tijuana        |         | ~ |
| Update Software<br>Reboot                        |                                                                                |                                                  | Арр                  | ly/Save |   |

**NOTE:** Internet Time must be activated to use 5.7 Parental Control (page 43). In addition, this menu item is not displayed when in Bridge mode since the router would not be able to connect to the NTP timeserver.

# **8.6 Access Control**

## 8.6.1 Passwords

This screen is used to configure the user account access passwords for the device. Access to the CT-5374 is controlled through the following three user accounts:

- **root** unrestricted access to change and view the configuration.
- **support** used for remote maintenance and diagnostics of the router

• **user** - can view configuration settings & statistics and update firmware. Use the fields below to change password settings. Click **Save/Apply** to continue.

| COMPREND O      | 7DSL2 Router                                                                                                    |  |  |
|-----------------|----------------------------------------------------------------------------------------------------|--|--|
| N               | Access Control Passwords                                                                                                    |  |  |
|                 | Access to your router is controlled through three user accounts: root, support, and user.                                             |  |  |
| Device Info     |                                                                                                    |  |  |
| Advanced Setup  | The user name "root" has unrestricted access to change and view configuration of your router.                                         |  |  |
| Wireless        | The year name "sympath" is year to allow an ICP technician to access your register and a run disensation                              |  |  |
| Diagnostics     | The user harner support to used to anow an use technician to access your router for maintenance and to fur diagnostics.               |  |  |
| Management      | The user name "user" can access the router, view configuration settings and statistics, as well as, update the router's software.     |  |  |
| Settings        |                                                                                                    |  |  |
| System Log      | Use the fields below to enter up to 16 characters and click "Apply/Save" to change or create passwords. Note: Password cannot contain |  |  |
| SNMP Agent      | a space.                                                                                                    |  |  |
| TR-069 Client   |                                                                                                    |  |  |
| Internet Time   |                                                                                                    |  |  |
| Access Control  | Old Password:                                                                                                    |  |  |
| Passwords       | New Password:                                                                                                    |  |  |
| Update Software | Confirm Password:                                                                                                    |  |  |
| Reboot          |                                                                                                    |  |  |
|                 | Apply/Save                                                                                                    |  |  |

**NOTE:** Passwords can be up to 16 characters in length.

# 8.7 Update Software

This option allows for firmware upgrades from a locally stored file.

| COMPREND O      |                                                                                                    |  |  |
|-----------------|----------------------------------------------------------------------------------------------------|--|--|
| mileless        | VDSL2 Router                                                                                                    |  |  |
| M               | Tools Update Software                                                                                                    |  |  |
|                 | Step 1: Obtain an updated software image file from your ISP.                                                              |  |  |
| Device Info     |                                                                                                    |  |  |
| Advanced Setup  | Step 2: Enter the path to the image file location in the box below or click the "Browse" button to locate the image file. |  |  |
| Wireless        | Step 3: Click the "Update Software" button once to upload the new image file.                                             |  |  |
| Diagnostics     |                                                                                                    |  |  |
| Management      | NOTE: The update process takes about 2 minutes to complete, and your router will reboot.                                  |  |  |
| Settings        |                                                                                                    |  |  |
| System Log      | Software File Name: Browse_                                                                                               |  |  |
| TR-069 Client   | Lindate Software                                                                                                    |  |  |
| Internet Time   | opule Solivare                                                                                                    |  |  |
| Access Control  |                                                                                                    |  |  |
| Update Software |                                                                                                    |  |  |
| Reboot          |                                                                                                    |  |  |

- **STEP 1:** Obtain an updated software image file from your ISP.
- **STEP 2**: Enter the path and filename of the firmware image file in the **Software File Name** field or click the Browse button to locate the image file.
- **STEP 3**: Click the **Update Software** button once to upload and install the file.
- **NOTE:** The update process will take about 2 minutes to complete. The device will reboot and the browser window will refresh to the default screen upon successful installation. It is recommended that you compare the **Software Version** on the Chapter 4 Device Information screen with the firmware version installed, to confirm the installation was successful.

# 8.8 Reboot

To save the current configuration and reboot the router, click **Save/Reboot**.

| 200 HERED       |                                              |
|-----------------|----------------------------------------------|
| Wireless        | VDSL2 Router                                 |
|                 |                                              |
| N               |                                              |
|                 | Click the button below to reboot the router. |
| Device Info     | Reboot                                       |
| Advanced Setup  |                                              |
| Wireless        |                                              |
| Diagnostics     |                                              |
| Management      |                                              |
| Settings        |                                              |
| System Log      |                                              |
| SNMP Agent      |                                              |
| TR-069 Client   |                                              |
| Internet Time   |                                              |
| Access Control  |                                              |
| Update Software |                                              |
| Reboot          |                                              |

**NOTE:** You may need to close the browser window and wait for 2 minutes before reopening it. It may also be necessary, to reset your PC IP configuration.

# **Appendix A - Firewall**

## STATEFUL PACKET INSPECTION

Refers to an architecture, where the firewall keeps track of packets on each connection traversing all its interfaces and makes sure they are valid. This is in contrast to static packet filtering which only examines a packet based on the information in the packet header.

## **DENIAL OF SERVICE ATTACK**

Is an incident in which a user or organization is deprived of the services of a resource they would normally expect to have. Various DoS attacks the device can withstand are ARP Attack, Ping Attack, Ping of Death, Land, SYN Attack, Smurf Attack, and Tear Drop.

## TCP/IP/PORT/INTERFACE FILTER

These rules help in the filtering of traffic at the Network layer (i.e. Layer 3). When a Routing interface is created, **Enable Firewall** must be checked. Navigate to Advanced Setup  $\rightarrow$  Security  $\rightarrow$  IP Filtering.

## **OUTGOING IP FILTER**

Helps in setting rules to DROP packets from the LAN interface. By default, if the Firewall is Enabled, all IP traffic from the LAN is allowed. By setting up one or more filters, specific packet types coming from the LAN can be dropped.

| Filter Name        | : Out_Filter1                                                                                                    |
|--------------------|----------------------------------------------------------------------------------------------------|
| Protocol           | : TCP                                                                                                    |
| Source IP address  | : 192.168.1.45                                                                                                    |
| Source Subnet Mask | : 255.255.255.0                                                                                                    |
| Source Port        | : 80                                                                                                    |
| Dest. IP Address   | : NA                                                                                                    |
| Dest. Subnet Mask  | : NA                                                                                                    |
| Dest. Port         | : NA                                                                                                    |
|                    | Filter Name<br>Protocol<br>Source IP address<br>Source Subnet Mask<br>Source Port<br>Dest. IP Address<br>Dest. Subnet Mask<br>Dest. Port |

This filter will Drop all TCP packets coming from the LAN with IP Address/Subnet Mask of 192.168.1.45/24 having a source port of 80 irrespective of the destination. All other packets will be Accepted.

| Example 2: | Filter Name        | : Out_Filter2   |
|------------|--------------------|-----------------|
|            | Protocol           | : UDP           |
|            | Source IP Address  | : 192.168.1.45  |
|            | Source Subnet Mask | : 255.255.255.0 |
|            | Source Port        | : 5060:6060     |
|            | Dest. IP Address   | : 172.16.13.4   |
|            | Dest. Subnet Mask  | : 255.255.255.0 |
|            | Dest. Port         | : 6060:7070     |

This filter will drop all UDP packets coming from the LAN with IP Address / Subnet Mask of 192.168.1.45/24 and a source port range of 5060 to 6060, destined to 172.16.13.4/24 and a destination port range of 6060 to 7070.

## **INCOMING IP FILTER**

Helps in setting rules to Allow or Deny packets from the WAN interface. By default, all incoming IP traffic from the WAN is Blocked, if the Firewall is Enabled. By setting up one or more filters, specific packet types coming from the WAN can be Accepted.

| Example 1: | Filter Name            | : In_Filter1     |
|------------|------------------------|------------------|
| _          | Protocol               | : TCP            |
|            | Policy                 | : Allow          |
|            | Source IP Address      | : 210.168.219.45 |
|            | Source Subnet Mask     | : 255.255.0.0    |
|            | Source Port            | : 80             |
|            | Dest. IP Address       | : NA             |
|            | Dest. Subnet Mask      | : NA             |
|            | Dest. Port             | : NA             |
|            | Selected WAN interface | : br0            |

This filter will ACCEPT all TCP packets coming from WAN interface "br0" with IP Address/Subnet Mask 210.168.219.45/16 with a source port of 80, irrespective of the destination. All other incoming packets on this interface are DROPPED.

| Example 2: | Filter Name            | : | In_Filter2     |
|------------|------------------------|---|----------------|
|            | Protocol               | : | UDP            |
|            | Policy                 | : | Allow          |
|            | Source IP Address      | : | 210.168.219.45 |
|            | Source Subnet Mask     | : | 255.255.0.0    |
|            | Source Port            | : | 5060:6060      |
|            | Dest. IP Address       | : | 192.168.1.45   |
|            | Dest. Sub. Mask        | : | 255.255.255.0  |
|            | Dest. Port             | : | 6060:7070      |
|            | Selected WAN interface | : | br0            |

This rule will ACCEPT all UDP packets coming from WAN interface "br0" with IP Address/Subnet Mask 210.168.219.45/16 and a source port in the range of 5060 to 6060, destined to 192.168.1.45/24 and a destination port in the range of 6060 to 7070. All other incoming packets on this interface are DROPPED.

#### MAC LAYER FILTER

These rules help in the filtering of Layer 2 traffic. MAC Filtering is only effective in Bridge mode. After a Bridge mode connection is created, navigate to Advanced Setup  $\rightarrow$  Security  $\rightarrow$  MAC Filtering in the WUI.

| Example 1: | Global Policy      | : Forwarded         |
|------------|--------------------|---------------------|
|            | Protocol Type      | : PPPoE             |
|            | Dest. MAC Address  | : 00:12:34:56:78:90 |
|            | Source MAC Address | : NA                |
|            | Src. Interface     | : eth1              |
|            | Dest. Interface    | : eth2              |

Addition of this rule drops all PPPoE frames going from eth1 to eth2 with a Destination MAC Address of 00:12:34:56:78:90 irrespective of its Source MAC Address. All other frames on this interface are forwarded.

| Example 2: | Global Policy      | : Blocked           |
|------------|--------------------|---------------------|
|            | Protocol Type      | : PPPoE             |
|            | Dest. MAC Address  | : 00:12:34:56:78:90 |
|            | Source MAC Address | : 00:34:12:78:90:56 |
|            | Src. Interface     | : eth1              |
|            | Dest. Interface    | : eth2              |

Addition of this rule forwards all PPPoE frames going from eth1 to eth2 with a Destination MAC Address of 00:12:34:56:78 and Source MAC Address of 00:34:12:78:90:56. All other frames on this interface are dropped.

## DAYTIME PARENTAL CONTROL

This feature restricts access of a selected LAN device to an outside Network through the CT-5374, as per chosen days of the week and the chosen times.

| Example: | User Name             | : | FilterJohn        |
|----------|-----------------------|---|-------------------|
|          | Browser's MAC Address | : | 00:25:46:78:63:21 |
|          | Days of the Week      | : | Mon, Wed, Fri     |
|          | Start Blocking Time   | : | 14:00             |
|          | End Blocking Time     | : | 18:00             |
|          |                       |   |                   |

With this rule, a LAN device with MAC Address of 00:25:46:78:63:21 will have no access to the WAN on Mondays, Wednesdays, and Fridays, from 2pm to 6pm. On all other days and times, this device will have access to the outside Network.

# **Appendix B - Pin Assignments**

|  | ETHERNET | Ports | (RJ45) |
|--|----------|-------|--------|
|--|----------|-------|--------|

| Pin | Signal name | Signal definition             |  |
|-----|-------------|-------------------------------|--|
| 1   | TXP         | Transmit data (positive lead) |  |
| 2   | TXN         | Transmit data (negative lead) |  |
| 3   | RXP         | Receive data (positive lead)  |  |
| 4   | NC          | Not used                      |  |
| 5   | NC          | Not used                      |  |
| 6   | RXN         | Receive data (negative lead)  |  |
| 7   | NC          | Not used                      |  |
| 8   | NC          | Not used                      |  |

## ETHERNET LAN Ports (10/100Base-T)

Table 1

# Signals for ETHERNET WAN port (10/1001000Base-T)

| Pin | Signal name | Signal definition                       |
|-----|-------------|-----------------------------------------|
| 1   | TRD+(0)     | Transmit/Receive data 0 (positive lead) |
| 2   | TRD-(0)     | Transmit/Receive data 0 (negative lead) |
| 3   | TRD+(1)     | Transmit/Receive data 1 (positive lead) |
| 4   | TRD+(2)     | Transmit/Receive data 2 (positive lead) |
| 5   | TRD-(2)     | Transmit/Receive data 2 (negative lead) |
| 6   | TRD-(1)     | Transmit/Receive data 1 (negative lead) |
| 7   | TRD+(3)     | Transmit/Receive data 3 (positive lead) |
| 8   | TRD-(3)     | Transmit/Receive data 3 (negative lead) |

Table 2

# **Appendix C - Specifications**

## Hardware Interface

- RJ-11 X 1 for ADSL2+/VDSL2
- RJ-45 X 4 for LAN (10/100 Base-T auto-sense)
- RJ-45X 1 for ETH WAN, (10/100/1000 BaseT auto-sense)
- Reset Button X 1
- WPS Button X 1
- Wi-Fi On/Off Button X 1
- Wi-Fi Antennas X 2
- Power Switch X 1
- USB Host X 1

## WAN Interface

- ADSL2+ Downstream : 24 Mbps Upstream : 1.3 Mbps
- ITU-T G.992.5, ITU-T G.992.3, ITU-T G.992.1, ANSI T1.413 Issue 2, AnnexM
- VDSL2 Downstream : 100 Mbps Upstream : 60 Mbps
- ITU-T G.993.2 (supporting profile 8a, 8b, 8c, 8d, 12a, 12b, 17a)

## LAN Interface

- Standard IEEE 802.3, IEEE 802.3u
- MDI/MDX support Yes
- Multiple Subnets on LAN

## Wireless Interface

- IEEE802.11b/g/n
- 64, 128-bit Wired Equivalent Privacy (WEP) Data Encryption
- 11 Channels (US, Canada)/ 13 Channels (Europe)/ 14 Channels (Japan)
- Up to 300Mbps data rate
- Multiple BSSID
- MAC address filtering, WDS, WEP, WPA, WPA2, IEEE 802.1x
- 10,25,50,100mW@22MHz channel bandwidth output power level can be selected according to the environment
- Optional Afterburner mode (Turbo mode)\*\*\*

## **ATM Attributes**

- RFC 2684 (RFC 1483) Bridge/Route;
- RFC 2516 (PPPoE); RFC 2364 (PPPoA); RFC 1577 (IPoA)
- Support up to 16 PVCs
- AAL type AAL5
- ATM service class UBR/CBR/VBR-rt/VBR-nrt
- ATM UNI support UNI 3.1/4.0
- OAM F4/F5

## **PTM Attributes**

• Dual Latency.....Yes

## Management

- Compliant with TR-069/TR-098/TR-104/TR-111 remote management protocols, SNMP, Telnet, Web-based management, Configuration backup and restoration,
- Software upgrade via HTTP / TFTP / FTP server

### **Networking Protocols**

- RFC2684 VC-MUX, LLC/SNAP encapsulations for bridged or routed packet
- RFC2364 PPP over AAL5
- IPoA, PPPoA, PPPoE, Multiple PPPoE sessions on single PVC, PPPoE pass-through
- PPPoE filtering of on-PPPoE packets between WAN and LAN
- Transparent bridging between all LAN and WAN interfaces
- 802.1p/802.1q VLAN support
- Spanning Tree Algorithm
- IGMP Proxy V1/V2/V3, IGMP Snooping V1/V2/V3, Fast leave
- Static route, RIP v1/v2, ARP, RARP, SNTP, DHCP Server/Client/Relay,
- DNS Relay, Dynamic DNS,
- IPv6 subset

### **Security Functions**

- PAP, CHAP, Packet and MAC address filtering, SSH,
- VPN termination
- Three level login: local admin, local user and remote technical support access

### QoS

- Packet level QoS classification rules,
- Priority queuing using ATM TX queues,
- IP TOS/Precedence,
- 802.1p marking,
- DiffServ DSCP marking
- Src/dest MAC addresses classification

#### **Firewall/Filtering**

- Stateful Inspection Firewall
- Stateless Packet Filter
- Day-time Parental Control
- URI/URL filtering
- Denial of Service (DOS): ARP attacks, Ping attacks, Ping of Death, LAND, SYNC, Smurf, Unreachable, Teardrop
- TCP/IP/Port/interface filtering rules Support both incoming and outgoing filtering

#### NAT/NAPT

- Support Port Triggering and Port forwarding
- Symmetric port-overloading NAT, Full-Cone NAT
- Dynamic NAPT (NAPT N-to-1)
- Support DMZ host
- Virtual Server
- VPN Passthrough (PPTP, L2TP, IPSec)

## Application Layer Gateway (ALG)

SIP, H.323, Yahoo messenger, ICQ, RealPlayer, Net2Phone, NetMeeting, MSN, X-box, Microsoft DirectX games and etc.

| Power Supply                               | Input: 100 - 240 Vac                               |
|--------------------------------------------|----------------------------------------------------|
|                                            | Output: 12 Vdc / 1.5 A                             |
| Environment Condition                      |                                                    |
| Operating temperature<br>Relative humidity | 0 ~ 50 degrees Celsius<br>5 ~ 95% (non-condensing) |
| Dimensions                                 | 205 mm (W) x 48 mm (H) x 145 mm (D)                |
| Kit Weight                                 |                                                    |
| (1*CT E274 1*D114 cable 1*D14E cab         | la 1*nower adapter 1*CD DOM) - 1 0 kg              |

(1\*CT-5374, 1\*RJ14 cable, 1\*RJ45 cable, 1\*power adapter, 1\*CD-ROM) = 1.0 kg

**NOTE:** Specifications are subject to change without notice

# **Appendix D - SSH Client**

Unlike Microsoft Windows, Linux OS has a ssh client included. For Windows users, there is a public domain one called "putty" that can be downloaded from here:

http://www.chiark.greenend.org.uk/~sgtatham/putty/download.html

To access the ssh client you must first enable SSH access for the LAN or WAN from the Management  $\rightarrow$  Access Control  $\rightarrow$  Services menu in the web user interface.

To access the router using the Linux ssh client

For LAN access, type: ssh -l root 192.168.1.1

For WAN access, type: ssh -l support WAN IP address

To access the router using the Windows "putty" ssh client

For LAN access, type: putty -ssh -l root 192.168.1.1

For WAN access, type: putty -ssh -l support WAN IP address

**NOTE:** The *WAN IP address* can be found on the Device Info  $\rightarrow$  WAN screen

# **Appendix E - WSC External Registrar**

Follow these steps to add an external registrar using the web user interface (WUI) on a personal computer running the Windows Vista operating system:

**Step 1:** Enable UPnP on the Advanced Setup.

| COMPREND                      |                                   |    |
|-------------------------------|-----------------------------------|----|
| Wireless                      | /DSL2 Router                      |    |
| N                             | Upnp Configuration                |    |
| Device Info                   | Enable or disnable Upnp protocol. |    |
| Advanced Setup                |                                   |    |
| Layer2 Interface              | Apply/Sav                         | /e |
| WAN Service                   |                                   |    |
| LAN                           |                                   |    |
| IPv6 LAN Config               |                                   |    |
| Security                      |                                   |    |
| Parental Control              |                                   |    |
| Quality of service<br>Routing |                                   |    |
| DNS                           |                                   |    |
| DSL                           |                                   |    |
| Upnp                          |                                   |    |

**Step 2:** Open the Network folder and look for the BroadcomAP icon.